# 在 Firepower 設備上設定 FTD 高可用性

# 目錄

 簡介

 必要條件

 憲求

 採用元件

 任務1.驗證條件

 任務2.設定FTD HA

 狀況

 任務3.驗證FTD HA和授權

 任務5.中斷HA對

 任務6.刪除HA對

 任務7.暫停HA

 常見問題 (FAQ)

 相關資訊

# 簡介

本文檔介紹如何在Firepower裝置上配置和驗證Firepower威脅防禦(FTD)高可用性(HA)(主用/備用 故障切換)。

# 必要條件

## 需求

本文件沒有特定需求。

## 採用元件

本文中的資訊係根據以下軟體和硬體版本:

- 2個Cisco Firepower 9300
- 2個Cisco Firepower 4100 (7.2.8)
- Firepower管理中心(FMC) (7.2.8)

本文中的資訊是根據特定實驗室環境內的裝置所建立。文中使用到的所有裝置皆從已清除(預設))的組態來啟動。如果您的網路運作中,請確保您瞭解任何指令可能造成的影響。

◆ 註:在帶有FTD的FPR9300裝置上,您只能配置機箱間HA。HA 組態中的兩個裝置必須符合本文件提及的條件。

# 任務1.驗證條件

工作需求:

確認兩台FTD裝置均符合備註要求,且可設定為HA裝置。

解決方案:

步驟 1.連線到FPR9300管理IP並驗證模組硬體。

確認 FPR9300-1 硬體。

### <#root>

KSEC-FPR9K-1-A#

show server inventory

| Server  | Equipped PID    | Equipped | VID Equipped Serial | (SN) Slot Status | Ackd Memory (MB) Ackd | Cores  |
|---------|-----------------|----------|---------------------|------------------|-----------------------|--------|
| 1/1     | <br>FPR9K-SM-36 | V01      | FLM19216KK6         | Equipped         | 262144                | <br>36 |
| 1/2     | FPR9K-SM-36     | V01      | FLM19206H71         | Equipped         | 262144                | 36     |
| 1/3     | FPR9K-SM-36     | V01      | FLM19206H7T         | Equipped         | 262144                | 36     |
| KSEC-FI | PR9K-1-A#       |          |                     |                  |                       |        |

確認 FPR9300-2 硬體。

### <#root>

KSEC-FPR9K-2-A#

show server inventory

| Server  | Equipped PID | Equipped VID | Equipped Serial (SN | ) Slot Status | Ackd Memory (MB) | Ackd Cores |
|---------|--------------|--------------|---------------------|---------------|------------------|------------|
|         |              |              |                     |               |                  |            |
| 1/1     | FPR9K-SM-36  | V01          | FLM19206H9T         | Equipped      | 262144           | 36         |
| 1/2     | FPR9K-SM-36  | V01          | FLM19216KAX         | Equipped      | 262144           | 36         |
| 1/3     | FPR9K-SM-36  | V01          | FLM19267A63         | Equipped      | 262144           | 36         |
| KSEC-FP | R9K-2-A#     |              |                     |               |                  |            |

步驟 2.登入到FPR9300-1機箱管理器,然後導航到邏輯裝置。

檢驗軟體版本、介面編號和型別。

# 任務2.設定FTD HA

工作需求:

按照此圖表設定作用中/待命容錯移轉 (HA)。在這種情況下,使用41xx配對。

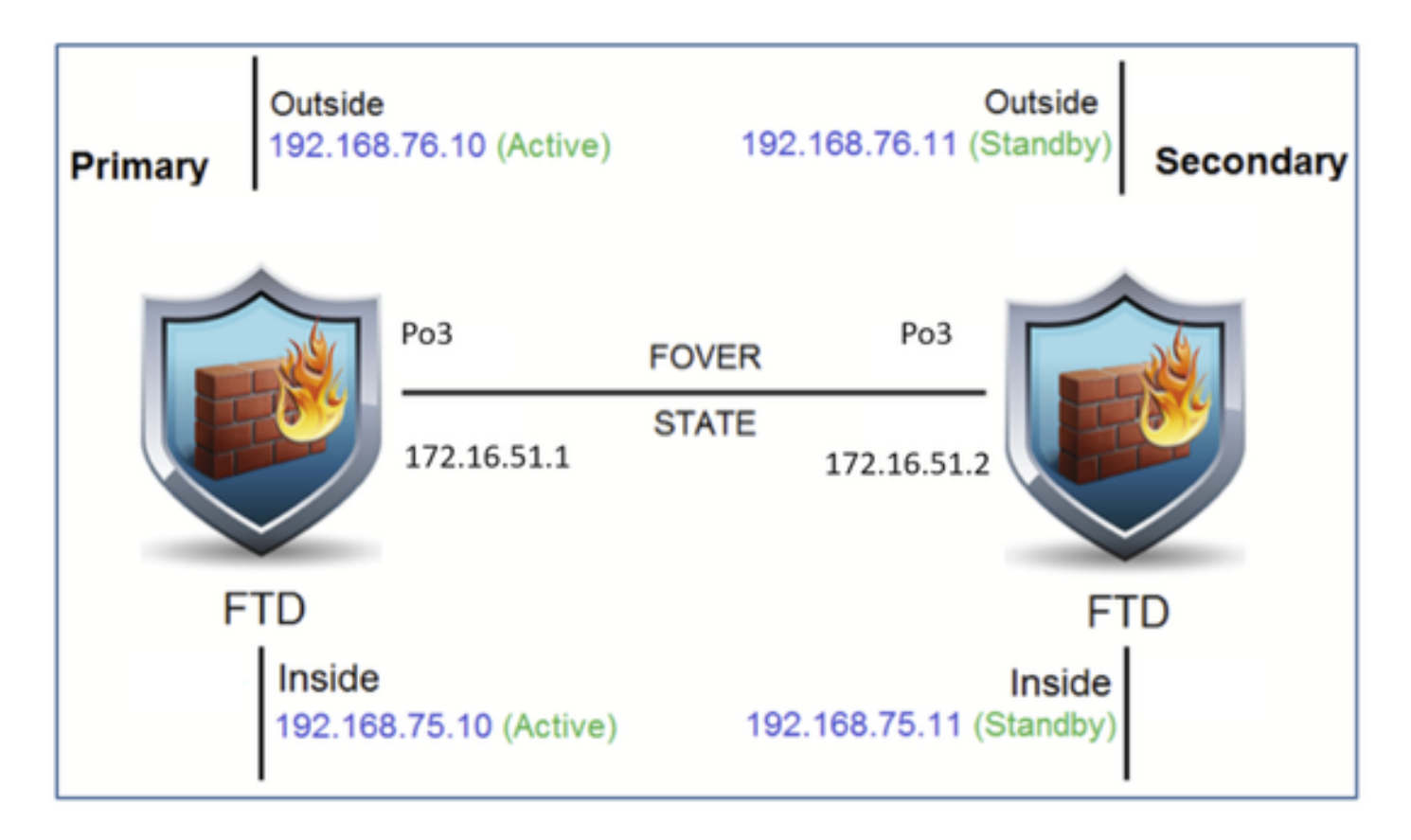

### 解決方案

### 兩個 FTD 裝置已在 FMC 註冊, 如圖所示。

| FTD4100-5 Snort 3<br>10.62.148.188 - Routed | Firepower 4120 with FTD | 7.2.8 | FP4100-5:443<br>Security Module - 1 | Base, Threat (2 more) | acp_simple | <q+< th=""><th>1</th></q+<> | 1 |
|---------------------------------------------|-------------------------|-------|-------------------------------------|-----------------------|------------|-----------------------------|---|
| FTD4100-6 Snort 3<br>10.62.148.191 - Routed | Firepower 4120 with FTD | 7.2.8 | EP4100-6:443<br>Security Module - 1 | Base, Threat (2 more) | acp_simple | ¢۶                          | 1 |

步驟 1.若要設定FTD容錯移轉,請導覽至Devices > Device Management,然後選擇Add High Availability,如下圖所示。

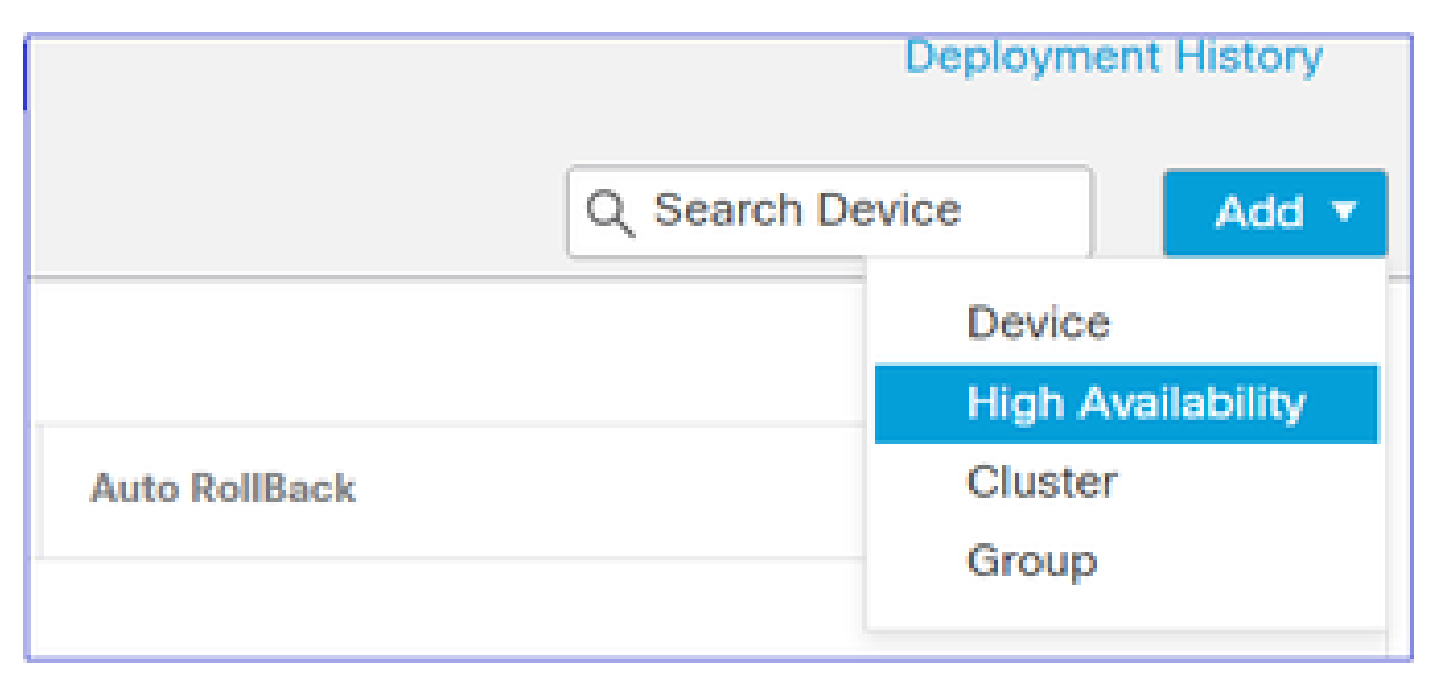

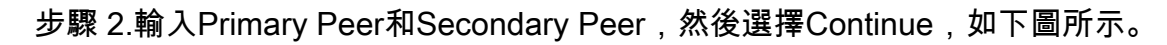

| Add High Availability Pair   Name:*   FTD4100-HA   Device Type:   Firewall Threat Defense                                                                                                   | nt (2          |
|----------------------------------------------------------------------------------------------------|----------------|
| Name:*<br>FTD4100-HA<br>Device Type:<br>Firewall Threat Defense                                                                                                    | rt (;          |
| FTD4100-HA<br>Device Type:<br>Firewall Threat Defense                                                                                                    | rt (:<br>rt (: |
| Device Type:<br>Firewall Threat Defense                                                                                                    | rt (;          |
| Firewall Threat Defense 🔻                                                                                                    | a ()           |
|                                                                                                    |                |
| Primary Peer:                                                                                                    |                |
| FTD4100-5                                                                                                    |                |
| Secondary Peer:                                                                                                    |                |
| FTD4100-6 v                                                                                                    |                |
| Threat Defense High Availability pair will have primary<br>configuration. Licenses from primary peer will be<br>converted to their high availability versions and applied<br>on both peers. |                |
| Cancel Continue                                                                                                    |                |

▲ 警告:請確定選取正確的單位作為主要單位。所選主要裝置上的所有組態都會複製到所選輔助 FTD裝置。由於複製,可以替換輔助裝置上的當前配置。

狀況

若要在 2 個 FTD 裝置之間建立 HA,必須符合下列條件:

- 型號相同
- 相同版本-適用於FXOS和FTD -主要(第一個數字)、次要(第二個數字)和維護(第三個數 字)必須相等。
- 介面數目相同
- 介面類型相同
- 兩台裝置作為FMC中同一組/域的一部分。
- 具有相同的網路時間協定(NTP)配置。
- 完全部署在FMC上,無需進行未提交的更改。
- 處於相同的防火牆模式:路由或透明。

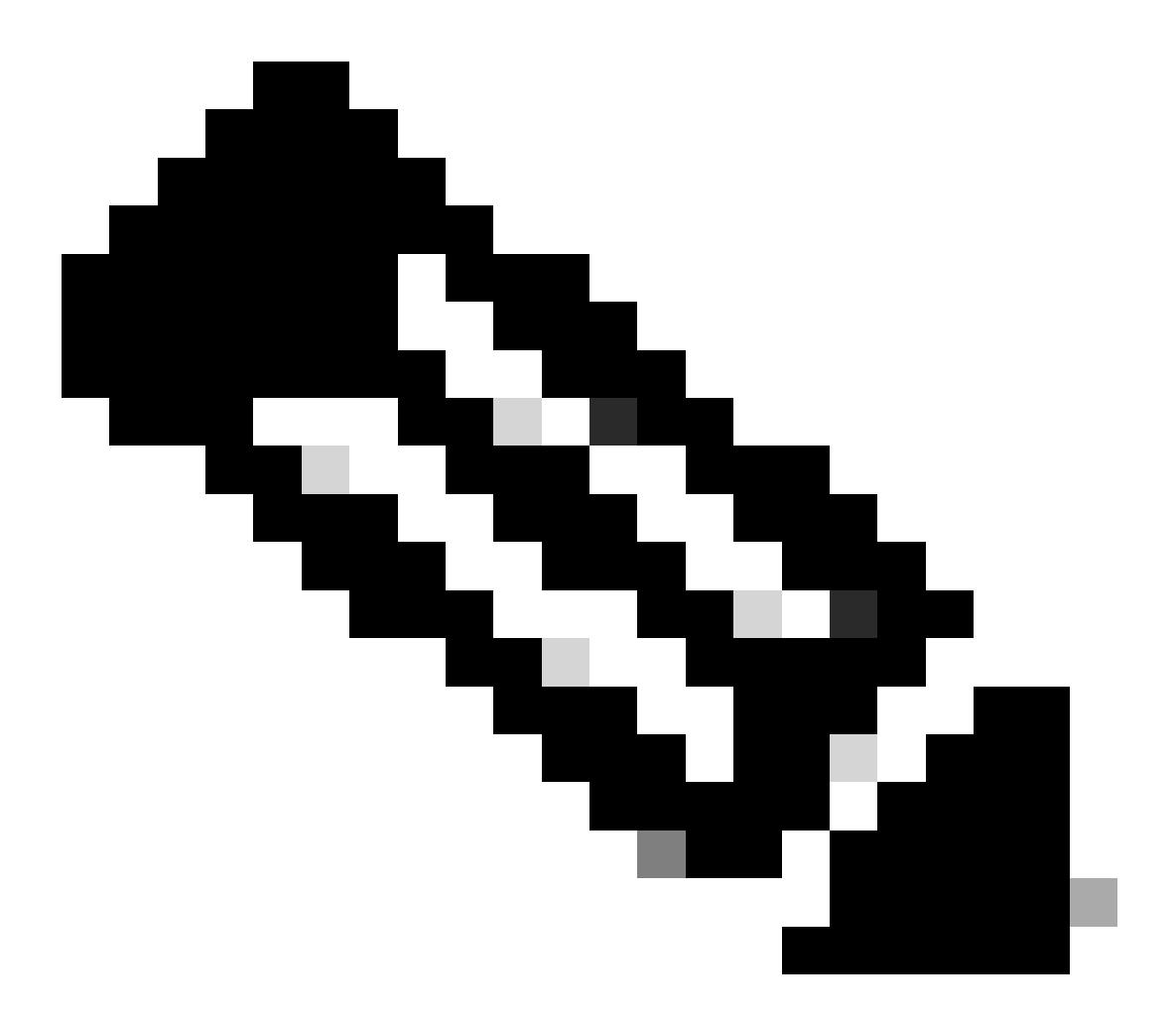

附註:在FTD裝置和FMC GUI上都必須核取此專案,因為有時候FTD使用的是相同模式 ,但FMC並未反映此模式。

- 在任何介面中沒有配置DHCP/乙太網點對點協定(PPPoE)。
- 兩個機箱的主機名[完全限定域名(FQDN)]不同。要檢查機箱主機名,請導航到FTD CLI,然後 運行此命令:

#### <#root>

firepower#

show chassis-management-url

https://

KSEC-FPR9K-1.cisco.com

:443//

✎ 注意:在6.3以後的FTD中,請使用show chassis detail命令。

### <#root>

Firepower-module1#

show chassis detail

```
Chassis URL : https://FP4100-5:443//
```

Chassis IP : 10.62.148.187 Chassis IPv6 : :: Chassis Serial Number : JAD19500BAB Security Module : 1

如果兩個機箱的名稱相同,請使用下列命令變更其中一個機箱的名稱:

### <#root>

KSEC-FPR9K-1-A#

#### scope system

KSEC-FPR9K-1-A /system #

set name FPR9K-1new

Warning: System name modification changes FC zone name and redeploys them non-disruptively KSEC-FPR9K-1-A /system\* #

commit-buffer

FPR9K-1-A /system #

exit

FPR9K-1new-A

#

變更機箱名稱後,請從 FMC 取消註冊 FTD,然後再重新註冊。接著,繼續建立 HA 配對。

步驟 3.配置HA並宣告鏈路設定。

依照您的情況,狀態連結的設定與高可用性相同。

選擇Add,然後等待幾分鐘,以便部署HA對,如圖所示。

| Interface:* Port-channel3  Interface:* Same as LAN Failover Link Logical Name:* FOVER Primary IP:* 172.16.51.1 Use IPv6 Address Secondary IP:* 172.16.51.2 Subnet Mask:* 255.255.255.0 Subnet Mask:* 255.255.255.0 Subnet Mask:* 255.255.255.0 IPsec Encryption Enabled Key Generation: Auto                                                                                                    | ligh Availability Link      | State Link     |                           |   |
|----------------------------------------------------------------------------------------------------|-----------------------------|----------------|---------------------------|---|
| Logical Name:*       FOVER       Logical Name:*       FOVER         Primary IP:*       172.16.51.1       Primary IP:*       172.16.51.1         Use IPv6 Address       Use IPv6 Address       Use IPv6 Address         Secondary IP:*       172.16.51.2       Secondary IP:*       172.16.51.2         Subnet Mask:*       255.255.255.0       Subnet Mask:*       255.255.255.0         Psec Encryption       Image: Secondary IP:*       Image: Secondary IP:*       Image: Secondary IP:*                                                                                                    | Interface:* Port-channel3   | ▼ Interface:*  | Same as LAN Failover Link | ٣ |
| Primary IP:*       172.16.51.1       Primary IP:*       172.16.51.1         Use IPv6 Address       Use IPv6 Address         Secondary IP:*       172.16.51.2       Secondary IP:*       172.16.51.2         Subnet Mask:*       255.255.255.0       Subnet Mask:*       255.255.255.0         Psec Encryption       Image: Conservation:       Auto       Image: Conservation:                                                                                                    | ogical Name:* FOVER         | Logical Name:* | FOVER                     |   |
| Use IPv6 Address         Use IPv6 Address           Secondary IP:*         172.16.51.2           Subnet Mask:*         255.255.255.0           Subnet Mask:*         255.255.255.0           Psec Encryption           Enabled                                                                                                    | Primary IP:* 172.16.51.1    | Primary IP:*   | 172.16.51.1               |   |
| Secondary IP:*       172.16.51.2       Secondary IP:*       172.16.51.2         Subnet Mask:*       255.255.255.0       Subnet Mask:*       255.255.255.0         Psec Encryption       Image: Conservation in the secondary IP:*       172.16.51.2         Image: Conservation in the secondary IP:*       172.16.51.2       Image: Conservation in the secondary IP:*         Image: Conservation in the secondary IP:*       172.16.51.2       Image: Conservation in the secondary IP:*       172.16.51.2         Image: Conservation in the secondary IP:*       172.16.51.2       Image: Conservation in the secondary IP:*       172.16.51.2         Image: Conservation in the secondary IP:*       172.16.51.2       Image: Conservation in the secondary IP:*       172.16.51.2 | Use IPv6 Address            |                | Use IPv6 Address          |   |
| Subnet Mask:* 255.255.255.0 Subnet Mask:* 255.255.255.0  Psec Encryption Enabled Cert Generation: Auto                                                                                                    | Secondary IP:* 172.16.51.2  | Secondary IP:* | 172.16.51.2               |   |
| Psec Encryption Enabled                                                                                                    | Subnet Mask:* 255.255.255.0 | Subnet Mask:*  | 255.255.255.0             |   |
| Veu Ceneration: Auto                                                                                                    | Enabled                     |                |                           |   |
| Vey deneration. Auto                                                                                                    |                             |                |                           |   |

步驟 4.配置資料介面(主用IP地址和備用IP地址)

在FMC GUI中,選擇HA Edit,如下圖所示。

| V FTD4120-HA<br>High Availability                               |                         |       |                                     |                       |            |    | <b>1</b> |
|-----------------------------------------------------------------|-------------------------|-------|-------------------------------------|-----------------------|------------|----|----------|
| FTD4100-5(Primary, Active) Snort 3<br>10.62.148.188 - Routed    | Firepower 4120 with FTD | 7.2.8 | EP4100-5:443<br>Security Module - 1 | Base, Threat (2 more) | acp_simple | ¢9 | :        |
| FTD4100-6(Secondary, Standby) Short 3<br>10.62.148.191 - Routed | Firepower 4120 with FTD | 7.2.8 | EII Security Module - 1             | Base, Threat (2 more) | acp_simple | ¢Þ | :        |

步驟 5.配置介面設定:

| General         IPv6         Path Monitoring         Advanced           Name:                                                                                                    | Edit Physi    | cal Inter  | face     |                 |          |  | 0         |
|----------------------------------------------------------------------------------------------------|---------------|------------|----------|-----------------|----------|--|-----------|
| Name:         Inside         Ensided         Management Only         Description:         Mode:         None         None         Security Zene:         Imagement 1/4         Mtl:         1500         (# - 9184)         Prioring:       (# - 65325)         Propagate Security Group Tag:         NE Only:                               | General       | IPv4       | IPv6     | Path Monitoring | Advanced |  |           |
| Inside         Ensided         Management Only         Description:         Mode:         None         None         Security Zone:         v         Interface ID:         Ethernet1/4         MTU:         1500         (d - 9184)         Priority:         0         (v) - 65535)         Propagate Security Group Tag:         NVE Only: | Namec         |            |          |                 |          |  |           |
| Enabled     Management Only Description:     Mode:     Mode:     None     Scurity Zone:     Tetrface ID:     Ethemet1/4 MTU:     1500     (0 - 65525) Propagate Security Group Tag:     (0 - 65525) Propagate Security Group Tag:     (0 - 65525)                                                                                            | Inside        |            |          |                 |          |  |           |
| Management: Only         Description:         Mode:         Mone         Nome         Security Zone:         Interface ID:         Ethermet1/4         MTU:         1500         (64 - 9184)         Priority:         0       (0 - 65525)         Propagate Security Group Tag:         NKE Only:                                           | Enabled       |            |          |                 |          |  |           |
| Description:         Mode:         None         Security Zone:         v         Interface ID:         Ethernet1/4         MO0         (64 - 9184)         Priority:         0       (0 - 65535)         Propagate Security Group Tag:         NKE Only:                                                                                     | Manager       | nent Only  |          |                 |          |  |           |
| Mode:         None         Security Zone:         v         Interface ID:         Ethemet1/4         MTU:         1500         (64 - 9184)         Priority:         0       (0 - 65535)         Propagate Security Group Tag:         NVE Only:                                                                                             | Description:  |            |          |                 |          |  |           |
| Mode:<br>None  Security Zone:<br>Security Zone:<br>Tetraface ID:<br>Ethernet1/4<br>MTU:<br>1500<br>(64 - 9184)<br>Priority:<br>0 (0 - 65535)<br>Propagate Security Group Tag:<br>NVE Only:<br>OCCOND:<br>OCCOND:<br>OCCOND:<br>Cancel OCC                                                                                                    |               |            |          |                 |          |  |           |
| None       •         Security Zone:       •         Interface ID:       •         Ethemet1/4       •         MTU:       •         1500       •         (#4 - 9184)       •         Priority:       •         0       •         NVE Only:       •         •       •                                                                           | Mode:         |            |          |                 |          |  |           |
| Security Zone:                                                                                                    | None          |            |          | *               |          |  |           |
| w         Interface ID:         Ethernet1/4         MTU:         1500         (64 - 9184)         Priority:         0       (0 - 65535)         Propagate Security Group Tag:         NVE Only:                                                                                                    | Security Zon  | e:         |          |                 |          |  |           |
| Interface ID:         Ethernet1/4         MTU:         1500         (64 - 9184)         Priority:         0       (0 - 65535)         Propagate Security Group Tag:         NVE Only:         .                                                                                                    |               |            |          | *               |          |  |           |
| Etternet1/4 MTU: 1500 (64 - 9184) Priority: 0 (0 - 65535) Propagate Security Group Tag: NVE Only: Cancel CK                                                                                                    | Interface ID: |            |          |                 |          |  |           |
| MTU:  1500 (64 - 9184) Priority:  0 (0 - 65535) Propagate Security Group Tag:  NVE Only:  Cancel CK                                                                                                    | Ethernet1/-   | 4          |          |                 |          |  |           |
| 1500         (%4 - 9184)         Priority:         0       (0 - 65535)         Propagate Security Group Tag:         NVE Only:         Cancel       OK                                                                                                    | MTU:          |            |          |                 |          |  |           |
| (64 - 9184) Priority: 0 (0 - 65535) Propagate Security Group Tag: NVE Only: Cancel OK                                                                                                    | 1500          |            |          |                 |          |  |           |
| Priority:                                                                                                    | (64 - 9184)   |            |          |                 |          |  |           |
| 0 (0 - 63535) Propagate Security Group Tag: NVE Only: Cancel OK                                                                                                    | Priority:     |            |          |                 |          |  |           |
| Propagate Security Group Tag:                                                                                                    | 0             |            |          | (0 - 65535)     |          |  |           |
| NVE Only: Cancel OK                                                                                                    | Propagate Se  | ecurity Gr | oup Tag: |                 |          |  |           |
| Cancel OK                                                                                                    | NVE Only:     |            |          |                 |          |  |           |
| Cancel OK                                                                                                    |               |            |          |                 |          |  |           |
|                                                                                                    |               |            |          |                 |          |  | Cancel OK |
|                                                                                                    |               |            |          |                 |          |  |           |

| Edit Physical Interface            |                 |          | Θ         |
|------------------------------------|-----------------|----------|-----------|
| General IPv4 IPv6                  | Path Monitoring | Advanced |           |
| IP Type:                           |                 |          |           |
| Use Static IP                      | Ŧ               |          |           |
| IP Address:                        |                 |          |           |
| 192.168.75.10/24                   |                 |          |           |
| eg. 192.0.2.1/255.255.255.128 or 1 | 192.0.2.1/25    |          |           |
|                                    |                 |          |           |
|                                    |                 |          |           |
|                                    |                 |          |           |
|                                    |                 |          |           |
|                                    |                 |          |           |
|                                    |                 |          |           |
|                                    |                 |          | Cancel OK |
|                                    |                 |          |           |

在子介面的情況下,需要首先啟用父介面:

| Edit Ether   | Channe    | el Interfa | ace             |          | 0 |
|--------------|-----------|------------|-----------------|----------|---|
| General      | IPv4      | IPv6       | Path Monitoring | Advanced |   |
| Name:        | nent Only |            |                 |          |   |
| Description: | ion only  |            |                 |          |   |

# 步驟 6.導覽至High Availability,然後選擇Interface Name Edit以新增待命IP位址,如下圖所示。

| Firewall Management Cer<br>Devices / High Availability                              | overview           | Analysis Policies  | Devices Objects Integra    | tion |              |                        | Deploy Q 🚱 🔅            | mzafeiro • | cite SECURE |
|-------------------------------------------------------------------------------------|--------------------|--------------------|----------------------------|------|--------------|------------------------|-------------------------|------------|-------------|
| FTD4120-HA<br>Cisco Firepower 4120 Threat Defense<br>Summary High Availability Devi | ce Routing Interfa | ces Inline Sets DI | ICP VTEP                   |      |              |                        |                         | Sav        | Cancel      |
| High Availability Configuration                                                     |                    |                    |                            |      |              |                        |                         |            |             |
| High Availability Link                                                              |                    |                    |                            |      | State Link   |                        |                         |            |             |
| Interface                                                                           |                    |                    | Port-channel3              |      | Interface    |                        |                         | Port-o     | channel3    |
| Logical Name                                                                        |                    |                    | FOVER                      |      | Logical Name |                        |                         |            | FOVER       |
| Primary IP                                                                          |                    |                    | 172.16.51.1                |      | Primary IP   |                        |                         | 172        | .16.51.1    |
| Secondary IP                                                                        |                    |                    | 172.16.51.2                |      | Secondary IP |                        |                         | 172        | .16.51.2    |
| Subnet Mask                                                                         |                    |                    | 255.255.255.0              |      | Subnet Mask  |                        |                         | 255.2      | 55.255.0    |
| IPsec Encryption                                                                    |                    |                    | Disabled                   |      | Statistics   |                        |                         |            | Q,          |
| Monitored Interfaces                                                                |                    |                    |                            |      |              |                        |                         |            |             |
| Interface Name                                                                      | Active IPv4        | Standby IPv4       | Active IPv6 - Standby IPv6 |      |              | Active Link-Local IPv6 | Standby Link-Local IPv6 | Monitoring | _           |
| 🗃 Inside                                                                            | 192.168.75.10      |                    |                            |      |              |                        |                         | •          | 1           |
| diagnostic                                                                          |                    |                    |                            |      |              |                        |                         | •          | 1           |
| Cutside                                                                             | 192.168.76.10      |                    |                            |      |              |                        |                         | ٠          | 1           |

步驟 7.用於Inside介面,如圖所示。

| Edit Inside                                                                                                    | 0 |
|----------------------------------------------------------------------------------------------------|---|
| Monitor this interface for failures IPv4 IPv6                                                                           |   |
| Interface Name:<br>Inside<br>Active IP Address:<br>192.168.75.10<br>Mask:<br>24<br>Standby IP Address:<br>192.168.75.11 |   |
| Cancel                                                                                                    | ж |

步驟 8.對Outside介面執行相同的操作。

## 步驟 9.驗證結果如圖所示。

| Monitored Interfaces |               |               |                            |                        |                         |            |   |
|----------------------|---------------|---------------|----------------------------|------------------------|-------------------------|------------|---|
| Interface Name       | Active IPv4   | Standby IPv4  | Active IPv6 - Standby IPv6 | Active Link-Local IPv6 | Standby Link-Local IPv6 | Monitoring |   |
| 😭 Inside             | 192.168.75.10 | 192.168.75.11 |                            |                        |                         | •          | / |
| diagnostic           |               |               |                            |                        |                         | •          | / |
| Cutside              | 192.168.76.10 | 192.168.76.11 |                            |                        |                         | •          | / |

步驟 10.保留「High Availability」索引標籤,並設定虛擬MAC位址,如圖所示。

| Interface MAC Addresses |                       |                     |  |
|-------------------------|-----------------------|---------------------|--|
| Physical Interface      | Active Mac Address    | Standby Mac Address |  |
|                         | No records to display |                     |  |
|                         |                       |                     |  |
|                         |                       |                     |  |

步驟 11.如圖所示。

| Add Interface Mac Address                                               |
|-------------------------------------------------------------------------|
| Physical Interface:*                                                    |
| Ethernet1/4                                                             |
| Active Interface Mac Address:*                                          |
| aaaa.bbbb.1111                                                          |
| Standby Interface Mac Address:*                                         |
| aaaa.bbbb.2222                                                          |
| Enter the Mac addresses in hexadecimal<br>format such as 0123.4567.89ab |
| Cancel OK                                                               |

步驟 12.對Outside介面執行相同的操作。

步驟 13.驗證結果如圖所示。

| Interface MAC Addresses |                    |                     | +  |
|-------------------------|--------------------|---------------------|----|
| Physical Interface      | Active Mac Address | Standby Mac Address |    |
| Ethernet1/4             | aaaa.bbbb.1111     | aaaa.bbbb.2222      | /1 |
| Port-channel2.202       | aaaa.bbbb.3333     | aaaa.bbbb.4444      | 1  |

步驟 14.配置更改後,請選擇Save和Deploy。

# 任務3.驗證FTD HA和授權

工作需求:

透過 FMC GUI 和 FTD CLI 確認 FTD HA 設定和已啟用的授權。

解決方案:

### 步驟 1.導航到摘要,檢查HA設定和已啟用的許可證,如下圖所示。

| Firewall Manag<br>Devices / High Availa                        | ement Center Overview Analysis                    | Policies Devices Objects Inte | ration   |                             | Deploy Q | e | ° 0 |
|----------------------------------------------------------------|---------------------------------------------------|-------------------------------|----------|-----------------------------|----------|---|-----|
| FTD4120-HA<br>Cisco Firepower 4120 Three<br>Summary High Avail | t Defense<br>ability Device Routing Interfaces in | ine Sets DHCP VTEP            |          |                             |          |   |     |
|                                                                |                                                   |                               |          |                             |          |   |     |
|                                                                | General                                           | / ±                           | +        | License                     |          |   | 1   |
|                                                                | Name:                                             | FTD4120-F                     | A        | Base:                       |          | [ | Yes |
|                                                                | Transfer Packets:                                 | Y                             | 5        | Export-Controlled Features: |          |   | No  |
|                                                                | Status:                                           |                               | <b>b</b> | Malware:                    |          |   | Yes |
|                                                                | Primary Peer:                                     | FTD4100-5(Activ               | :)       | Threat:                     |          |   | Yes |
|                                                                | Secondary Peer:                                   | FTD4100-6(Standb              | i)       | URL Filtering:              |          |   | Yes |
|                                                                | Failover History:                                 | 0                             | 2        | AnyConnect Apex:            |          |   | No  |
|                                                                |                                                   |                               |          | AnyConnect Plus:            |          |   | No  |
|                                                                |                                                   |                               |          | AnyConnect VPN Only:        |          |   | No  |

步驟 2.從FTD CLISH CLI,執行「show high-availability config」或「show failover」指令:

<#root>

>

show high-availability config

Failover On Failover unit Primary Failover LAN Interface: FOVER Port-channel3 (up) Reconnect timeout 0:00:00 Unit Poll frequency 1 seconds, holdtime 15 seconds Interface Poll frequency 5 seconds, holdtime 25 seconds Interface Policy 1 Monitored Interfaces 2 of 1291 maximum MAC Address Move Notification Interval not set failover replication http Version: Ours 9.18(4)210, Mate 9.18(4)210 Serial Number: Ours FLM1949C5RR, Mate FLM2108V9YG Last Failover at: 08:46:30 UTC Jul 18 2024 Active time: 1999 (sec)
slot 0: UCSB-B200-M3-U hw/sw rev (0.0/9.18(4)210) status (Up Sys)
Interface diagnostic (0.0.0.0): Normal (Waiting)
Interface Inside (192.168.75.10): Link Down (Shutdown)
Interface Outside (192.168.76.10): Normal (Not-Monitored)
slot 1: snort rev (1.0) status (up)
slot 2: diskstatus rev (1.0) status (up)

Other host: Secondary - Standby Ready

Active time: 1466 (sec)
slot 0: UCSB-B200-M3-U hw/sw rev (0.0/9.18(4)210) status (Up Sys)
Interface diagnostic (0.0.0.0): Normal (Waiting)
Interface Inside (192.168.75.11): Link Down (Shutdown)
Interface Outside (192.168.76.11): Normal (Not-Monitored)
slot 1: snort rev (1.0) status (up)
slot 2: diskstatus rev (1.0) status (up)

```
Stateful Failover Logical Update Statistics
<output omitted>
```

### 步驟 3.在輔助裝置上執行相同的操作。

步驟 4.從LINA CLI運行show failover state命令:

### <#root>

firepower#

show failover state

| This host -                                              | State<br>Primary             | Last Failure Reason | Date/Time                 |
|----------------------------------------------------------|------------------------------|---------------------|---------------------------|
| Other host -                                             | Active<br>Secondary          | None                |                           |
|                                                          | Standby Ready                | Comm Failure        | 18:32:56 EEST Jul 21 2016 |
| ====Configurat<br>Sync Done<br>====Communicat<br>Mac set | ion State===<br>ion State=== |                     |                           |
| firepower#                                               |                              |                     |                           |

步驟 5.從主要單元(LINA CLI)驗證設定:

show running-config failover

>

failover failover lan unit primary failover lan interface FOVER Port-channel3 failover replication http failover mac address Ethernet1/4 aaaa.bbbb.1111 aaaa.bbbb.2222 failover mac address Port-channel2.202 aaaa.bbbb.3333 aaaa.bbbb.4444 failover link FOVER Port-channel3 failover interface ip FOVER 172.16.51.1 255.255.255.0 standby 172.16.51.2 > show running-config interface Т interface Port-channel2 no nameif no security-level no ip address 1 interface Port-channel2.202 vlan 202 nameif Outside cts manual propagate sgt preserve-untag policy static sgt disabled trusted security-level 0 ip address 192.168.76.10 255.255.255.0 standby 192.168.76.11 I interface Port-channel3 description LAN/STATE Failover Interface interface Ethernet1/1 management-only nameif diagnostic security-level 0 no ip address Т interface Ethernet1/4 shutdown nameif Inside security-level 0 ip address 192.168.75.10 255.255.255.0 standby 192.168.75.11 >

# 任務4.切換容錯移轉角色

工作需求:

在 FMC 中,將容錯移轉角色從「主要/作用中」、「次要/待命」切換成「主要/待命」、「次要/作 用中」

解決方案:

## 步驟 1.選取圖示(如圖所示)。

| FTD4120-HA<br>High Availability                                 |                         |       |                                     |                       |            |     | Switch Active Peer                                    |
|-----------------------------------------------------------------|-------------------------|-------|-------------------------------------|-----------------------|------------|-----|-------------------------------------------------------|
| FTD4100+5(Primary, Active) Snort 3 10.62.148.188 - Routed       | Firepower 4120 with FTD | 7.2.8 | EP4100-5:443<br>Security Module - 1 | Base, Threat (2 more) | acp_simple | ¢?» | Force refresh node status<br>Delete<br>Revert Upgrade |
| FTD4100-6(Secondary, Standby) Snort 3<br>10.62.148.191 - Routed | Firepower 4120 with FTD | 7.2.8 | E Security Module - 1               | Base, Threat (2 more) | acp_simple | ¢?» | Health Monitor<br>Troubleshoot Files                  |

### 步驟 2.確認操作。

可以使用show failover history命令輸出:

| 在新的使用中                                                                                      |                             | 在新待                               |
|---------------------------------------------------------------------------------------------|-----------------------------|-----------------------------------|
| > show failover history                                                                     |                             |                                   |
|                                                                                             |                             | =                                 |
| 世界協調時2024年7月18日09時27分11秒<br>備用就緒僅啟用其他裝置希望我啟用                                                | (透過config命令設定)              |                                   |
| 世界協調時2024年7月18日09時27分11秒<br>僅使用主動式主動式排水其他裝置想要我使用主動式                                         | (透過config命令設定)              | > show<br>======<br>從狀態<br>====== |
| 世界協調時2024年7月18日09時27分11秒<br>主用漏極主用應用配置其他單元想要我主用                                             | (透過config命令設定)              | 世界協<br>Active                     |
| 世界協調時2024年7月18日09時27分11秒<br>Active Applying Config Active Config Applied Other unit deses m | ne Active<br>(透過config命令設定) |                                   |
| 世界協調時2024年7月18日09時27分11秒<br>Active Config Applied Active Other Unit希望我處於活動狀態                | (透過config命令設定)              |                                   |

## 步驟 4.驗證後,請再次啟用主裝置。

# 任務5.中斷HA對

工作需求:

在 FMC 中分割容錯移轉配對。

解決方案:

步驟 1.選取圖示(如圖所示)。

| / :                       |
|---------------------------|
| Switch Active Peer        |
| Break                     |
| Force refresh node status |
| Delete                    |
| Revert Upgrade            |
| Health Monitor            |
| Troubleshoot Files        |
|                           |

# 步驟 2.請檢查圖中所示的通知。

| Confirm Break                                                                                                    |
|----------------------------------------------------------------------------------------------------|
| Breaking the High Availability pair "FTD4120-HA" will erase all<br>configuration except the Access Control and Flex Config policy from<br>standby peer. This operation might also restart Snort processes of primary<br>and secondary devices, temporarily causing traffic interruption. Are you<br>sure you want to break the pair?<br>Force break, if standby peer does not respond |
| No Yes                                                                                                    |

## 步驟 3.請注意如下圖所示的消息。

| Deploymen                                                                            | ts Upgrad                                                      | des 🏮                                            | Health                                                 | Tasks                                         |                                          | C Sho                                     | ow Notifica   | ations |   |
|--------------------------------------------------------------------------------------|----------------------------------------------------------------|--------------------------------------------------|--------------------------------------------------------|-----------------------------------------------|------------------------------------------|-------------------------------------------|---------------|--------|---|
| 20+ total                                                                            | 0 waiting                                                      | 0 running                                        | 0 retrying                                             | 20+ success                                   | 1 failure                                | Q. Filter                                 |               |        | J |
| Policy Depl<br>Policy Dep                                                            | oyment<br>ployment to F1                                       | TD4100-5.                                        | Applied succe                                          | essfully                                      |                                          |                                           | <u>47s</u>    | ×      | Î |
| Policy Pre-I<br>Pre-deplo<br>success                                                 | Deployment<br>by Device Cont                                   | figuration fo                                    | or FTD4100-                                            | -5                                            |                                          |                                           | <u>3s</u>     | ×      |   |
| Policy Pre-I<br>Pre-deplo<br>success                                                 | Deployment<br>ny Global Conf                                   | Iguration G                                      | eneration                                              |                                               |                                          |                                           | 4s            | ×      |   |
| <ul> <li>High Availat</li> <li>HA pair has<br/>peer FTD41<br/>complete or</li> </ul> | bility<br>been broken su<br>00-5 policies ar<br>n FTD4100-5 be | ccessfully an<br>re being delet<br>fore configur | d all policies I<br>ted by an auto<br>ing its policie: | have been retained<br>triggered deployn<br>5. | l on active peer F<br>nent. Please allow | TD4100-6. Standby<br>w this deployment to | <u>1m 59s</u> | ×      |   |
|                                                                                      |                                                                |                                                  | Remo                                                   | ve completed ta                               | isks                                     |                                           |               |        |   |

### 步驟 4.從FMC GUI或CLI驗證結果

# 在執行 HA 分割之前和之後,主要裝置上的 show running-config:

| HA中斷前的主/備用裝置                                                                                                    | HA中斷後的主裝置                                                                                                    |
|----------------------------------------------------------------------------------------------------|----------------------------------------------------------------------------------------------------|
| > show running-config<br>:已儲存                                                                                                    | >資訊:此裝置當前處於備用狀態。透過停用故<br>障轉移,此裝置將保持備用狀態。                                                                                                    |
| :<br>: 序列號 : FLM1949C5RR<br>: 硬體 : FPR4K-SM-24,73850 MB RAM,CPU<br>Xeon E5系列2200 MHz,2個CPU(48核)<br>:<br>NGFW版本7.2.8<br>!<br>主機名firepower<br>enable password ***** encrypted<br>strong-cryption-disable<br>service-module 0 keepalive-timeout 4 | > show running-config<br>:已儲存<br>:<br>:序列號:FLM1949C5RR<br>:硬體:FPR4K-SM-24,73850 MB<br>RAM,CPU Xeon E5系列2200 MHz,2個<br>CPU(48核)<br>:<br>NGFW版本7.2.8<br>! |

| service-module 0 keepalive-counter 6                       | 主機名firepower                              |
|------------------------------------------------------------|-------------------------------------------|
| 名稱                                                         | enable password ***** encrypted           |
| no mac-address auto                                        | strong-cryption-disable                   |
|                                                            | service-module 0 keepalive-timeout 4      |
|                                                            | service-module 0 keepalive-counter 6      |
| interface Port-channel2                                    | 名稱                                        |
|                                                            | no mac-address auto                       |
| cts手冊                                                      |                                           |
| propagate sgt preserve-untag                               | !                                         |
| 策略靜態sgt已停用受信任                                              | interface Port-channel2                   |
| 無安全等級                                                      | 關機                                        |
| 無ip地址                                                      |                                           |
| !                                                          | 無安全等級                                     |
| interface Port-channel2.202                                | mip地址                                     |
| vlan 202                                                   | !                                         |
| nameif Outside                                             | interface Port-channel3                   |
| cts手冊                                                      | 關機                                        |
| propagate sgt preserve-untag                               | 無名稱                                       |
| 策略靜態sgt已停用受信任                                              | 無安全等級                                     |
| 安全性層級0                                                     | 無ip地址                                     |
| ip address 192.168.76.10 255.255.255.0 standby             | !                                         |
| 192.168.76.11                                              | interface Ethernet1/1                     |
| !                                                          | 僅管理                                       |
| interface Port-channel3                                    | 關機                                        |
| 說明LAN/狀態故障切換介面                                             | 無名稱                                       |
| !                                                          | 無安全等級                                     |
| interface Ethernet1/1                                      | 無ip地址                                     |
| 僅管理                                                        |                                           |
| nameif diagnostic                                          | interface Ethernet1/4                     |
| cts手冊                                                      | 關機                                        |
| propagate sqt preserve-untag                               | 無名稱                                       |
| 策略靜態sat已停用受信任                                              | 無安全等級                                     |
| 安全性層級0                                                     | 無ip地址                                     |
| ()<br>無ip地址                                                |                                           |
|                                                            | r.<br>Iftp mode passive                   |
| interface Ethernet1/4                                      | ngips conn-match ylan-id                  |
| nameif Inside                                              | object-group-search access-control        |
| rts王冊                                                      | access-group CSM FW ACL global            |
| propagate sat preserve-untag                               | access-group COM_I W_ACL_ grobal          |
| 的pagale sgl pleselve-ullag<br>学軟藝能ad日位田孚信任                 | 0008 · DEELI TED DOLLOV · Dofault Tuppol  |
| 灾啦呼您Sylup可又后亡<br>空全性菌级0                                    | and Priority Policy                       |
| 女主に肩載り<br>  in address 102 168 75 10 255 255 255 0 standby | and Filolity Folicy                       |
| 100 468 75 14                                              |                                           |
|                                                            | 19990 . RULE . DEFAULT TUNNEL ACTION      |
| the mode possive                                           | RULE                                      |
| nip mode passive                                           | access-list CSIVI_FW_ACL_ advanced permit |
| ngips conn-match vian-io                                   | וויזין מחא מחא נחופ-ום אאאא<br>ו          |

| object-group-search access-control            | access-list CSM_FW_ACL_ advanced permit      |
|-----------------------------------------------|----------------------------------------------|
| access-group CSM_FW_ACL_ global               | udp any eq 3544 any range 1025 65535 rule-id |
| access-list CSM_FW_ACL_ remark rule-id        | 9998                                         |
| 9998 : PREFILTER POLICY : Default Tunnel      | access-list CSM_FW_ACL_ advanced permit      |
| and Priority Policy                           | udp any range 1025 65535 any eq 3544 rule-id |
| access-list CSM_FW_ACL_ remark rule-id        | 9998                                         |
| 9998 : RULE : DEFAULT TUNNEL ACTION           | access-list CSM_FW_ACL_ advanced permit 41   |
| RULE                                          | any any rule-id 9998                         |
| access-list CSM_FW_ACL_ advanced permit       | access-list CSM_FW_ACL_ advanced permit      |
| ipinip any any rule-id 9998                   | gre any rule-id 9998                         |
| access-list CSM_FW_ACL_ advanced permit udp   | access-list CSM_FW_ACL_ remark rule-id       |
| any eq 3544 any range 1025 65535 rule-id 9998 | 268439552 : ACCESS POLICY : acp_simple -     |
| access-list CSM_FW_ACL_ advanced permit udp   | 必備                                           |
| any range 1025 65535 any eq 3544 rule-id 9998 | access-list CSM_FW_ACL_ remark rule-id       |
| access-list CSM_FW_ACL_ advanced permit 41    | 268439552: L7規則: rule1                       |
| any any rule-id 9998                          | access-list CSM_FW_ACL_ advanced permit ip   |
| access-list CSM_FW_ACL_ advanced permit gre   | any any rule-id 268439552                    |
| any rule-id 9998                              | !                                            |
| access-list CSM_FW_ACL_ remark rule-id        | tcp-map UM_STATIC_TCP_MAP                    |
| 268434433 : ACCESS POLICY : acp_simple -      | tcp選項範圍67允許                                  |
| 預設                                            | tcp-options範圍9 18 allow                      |
| access-list CSM_FW_ACL_ remark rule-id        | tcp-options range 20 255 allow               |
| 268434433: L4 RULE:預設操作規則                     | urgent-flag allow                            |
| access-list CSM_FW_ACL_ advanced permit ip    | !                                            |
| any any rule-id 268434433                     | 無尋呼機                                         |
| !                                             | no logging message 106015 -無記錄訊息             |
| tcp-map UM_STATIC_TCP_MAP                     | no logging message 313001 -無記錄訊息             |
| tcp選項範圍6 7允許                                  | no logging message 313008 -無記錄訊息             |
| tcp-options範圍9 18 allow                       | no logging message 106023 -無記錄訊息             |
| tcp-options range 20 255 allow                | no logging message 710003 -無記錄訊息             |
| urgent-flag allow                             | no logging message 106100 -無記錄訊息             |
| !                                             | no logging message 302015 -無記錄訊息             |
| 無尋呼機                                          | no logging message 302014 -無記錄訊息             |
| no logging message 106015 -無記錄訊息              | no logging message 302013 -無記錄訊息             |
| no logging message 313001 -無記錄訊息              | no logging message 302018 -無記錄訊息             |
| no logging message 313008 -無記錄訊息              | no logging message 302017 -無記錄訊息             |
| no logging message 106023 -無記錄訊息              | no logging message 302016 -無記錄訊息             |
| no logging message 710003 -無記錄訊息              | no logging message 302021 -無記錄訊息             |
| no logging message 106100 -無記錄訊息              | no logging message 302020 -無記錄訊息             |
| no logging message 302015 -無記錄訊息              | 無故障轉移                                        |
| no logging message 302014 -無記錄訊息              | <省略部分輸出>                                     |
| no logging message 302013 -無記錄訊息              |                                              |
| no logging message 302018 -無記錄訊息              |                                              |
| no logging message 302017 -無記錄訊息              |                                              |
| no logging message 302016 -無記錄訊息              |                                              |
| ho logging moscogo 202021 毎囙 段団 自             |                                              |
| IIO IOgging message 302021 -無記錄訊怎             |                                              |

ſ

| no logging message 302020 -無記錄訊息<br>1500以外的MTU<br>mtu diagnostic 1500<br>mtu Inside 1500<br>容錯移轉<br>主要容錯移轉Ian裝置<br>failover lan interface FOVER Port-channel3<br>故障切換複製http<br>故障轉移mac address Ethernet1/4<br>aaaa.bbbb.1111 aaaa.bbbb.2222<br>故障轉移mac address Port-channel2.202<br>aaaa.bbbb.3333 aaaa.bbbb.4444<br>故障切換鏈路FOVER Port-channel3<br>故障切換介面IP FOVER 172.16.51.1<br>255.255.255.0 standby 172.16.51.2<br><省略部分輸出> |                                      |
|----------------------------------------------------------------------------------------------------|--------------------------------------|
| 高可用性中斷前的輔助/主用裝置                                                                                                    | HA中斷之後的輔助裝置                          |
| > show running-config<br>:已儲存<br>:                                                                                                    | > show running-config<br>:已儲存        |
| :序列號:FLM2108V9YG                                                                                                    | :                                    |
| :硬體:FPR4K-SM-24,73850 MB                                                                                                    | :序列號:FLM2108V9YG                     |
| RAM,CPU Xeon E5系列2200 MHz,2個                                                                                                    | :硬體:FPR4K-SM-24,73850 MB             |
| CPU(48核)                                                                                                    | RAM,CPU Xeon E5系列2200 MHz,2個         |
| :                                                                                                    | CPU(48核)                             |
| NGFW版本7.2.8                                                                                                    | :                                    |
| !                                                                                                    | NGFW版本7.2.8                          |
| 主機名firepower                                                                                                    | !                                    |
| enable password ***** encrypted                                                                                                    | 土 (成石TIFepower                       |
| strong-cryption-disable                                                                                                    | enable password ***** encrypted      |
| service-module 0 keepalive-timeout 4                                                                                                    | strong-cryption-disable              |
| service-module 0 keepalive-counter 6                                                                                                    | service-module 0 keepalive-timeout 4 |
| 名稱                                                                                                    | service-module 0 keepalive-counter 6 |
| no mac-address auto                                                                                                    | 名稱                                   |
| !                                                                                                    | no mac-address auto                  |
| interface Port-channel2                                                                                                    | !                                    |
| 無名稱                                                                                                    | interface Port-channel2              |
| 無安全等級                                                                                                    | 無名稱                                  |
| 無ip地址                                                                                                    | 無安全等級                                |
| !                                                                                                    | 無ip地址                                |

| Interface Port-channel2.202                          |                                                      |
|------------------------------------------------------|------------------------------------------------------|
| vlan 202                                             | Interface Port-channel2.202                          |
|                                                      | vian 202                                             |
| cts手册                                                |                                                      |
| propagate sgt preserve-untag                         | cts手册                                                |
| 策略靜態sgt已停用受信仕                                        | propagate sgt preserve-untag                         |
| 安全性層級0                                               | 策略靜態sgt已停用受信仕                                        |
| ip address 192.168.76.10 255.255.255.0               |                                                      |
| standby 192.168.76.11                                | ip address 192.168.76.10 255.255.255.0               |
|                                                      | standby 192.168.76.11                                |
| interface Port-channel3                              |                                                      |
| 說明LAN/狀態故障切換介面                                       | interface Port-channel3                              |
| !                                                    |                                                      |
| interface Ethernet1/1                                | 無安全等級                                                |
|                                                      | 無ip地址                                                |
| nameif diagnostic                                    | !                                                    |
| 安全性層級0                                               | interface Ethernet1/1                                |
| 無ip地址                                                |                                                      |
| 1                                                    | nameif diagnostic                                    |
| interface Ethernet1/4                                | 安全性層級0                                               |
| nameif Inside                                        | 無ip地址                                                |
| 安全性層級0                                               | !                                                    |
| ip address 192.168.75.10 255.255.255.0               | interface Ethernet1/4                                |
| standby 192.168.75.11                                | nameif Inside                                        |
| !                                                    | 安全性層級0                                               |
| ftp mode passive                                     | ip address 192.168.75.10 255.255.255.0               |
| ngips conn-match vlan-id                             | standby 192.168.75.11                                |
| object-group-search access-control                   | !                                                    |
| access-group CSM_FW_ACL_ global                      | ftp mode passive                                     |
| access-list CSM_FW_ACL_ remark rule-id               | ngips conn-match vlan-id                             |
| 9998 : PREFILTER POLICY : Default Tunnel             | object-group-search access-control                   |
| and Priority Policy                                  | access-group CSM_FW_ACL_ global                      |
| access-list CSM_FW_ACL_ remark rule-id               | access-list CSM_FW_ACL_ remark rule-id               |
| 9998 : RULE : DEFAULT TUNNEL ACTION                  | 9998 : PREFILTER POLICY : Default Tunnel             |
| RULE                                                 | and Priority Policy                                  |
| access-list CSM_FW_ACL_ advanced permit              | access-list CSM_FW_ACL_ remark rule-id               |
| ipinip any any rule-id 9998                          | 9998 : RULE : DEFAULT TUNNEL ACTION                  |
| access-list CSM_FW_ACL_ advanced permit              | RULE                                                 |
| udp any eq 3544 any range 1025 65535 rule-id         | access-list CSM_FW_ACL_ advanced permit              |
| 9998                                                 | ipinip any any rule-id 9998                          |
| access-list CSM_FW_ACL_ advanced permit              | access-list CSM_FW_ACL_ advanced permit              |
| udp any range 1025 65535 any eq 3544 rule-id<br>9998 | udp any eq 3544 any range 1025 65535 rule-id<br>9998 |
| access-list CSM_FW_ACL_ advanced permit 41           | access-list CSM_FW_ACL_ advanced permit              |
| any any rule-id 9998                                 | udp any range 1025 65535 any eq 3544 rule-id         |
| access-list CSM_FW_ACL_ advanced permit gre          | 9998                                                 |
|                                                      | 1                                                    |

| any rule-id 9998                           | access-list CSM_FW_ACL_ advanced permit 41  |
|--------------------------------------------|---------------------------------------------|
| access-list CSM_FW_ACL_ remark rule-id     | any any rule-id 9998                        |
| 268439552 : ACCESS POLICY : acp_simple -   | access-list CSM_FW_ACL_ advanced permit gre |
| 必備                                         | any rule-id 9998                            |
| access-list CSM_FW_ACL_ remark rule-id     | access-list CSM_FW_ACL_ remark rule-id      |
| 268439552: L7規則: rule1                     | 268439552 : ACCESS POLICY : acp_simple -    |
| access-list CSM_FW_ACL_ advanced permit ip | 必備                                          |
| any any rule-id 268439552                  | access-list CSM_FW_ACL_ remark rule-id      |
| !                                          | 268439552: L7規則: rule1                      |
| tcp-map UM_STATIC_TCP_MAP                  | access-list CSM_FW_ACL_ advanced permit ip  |
| tcp選項範圍6 7允許                               | any any rule-id 268439552                   |
| tcp-options範圍9 18 allow                    | !                                           |
| tcp-options range 20 255 allow             | tcp-map UM_STATIC_TCP_MAP                   |
| urgent-flag allow                          | tcp選項範圍6 7允許                                |
| !                                          | tcp-options範圍9 18 allow                     |
| 無尋呼機                                       | tcp-options range 20 255 allow              |
| no logging message 106015 -無記錄訊息           | urgent-flag allow                           |
| no logging message 313001 -無記錄訊息           | !                                           |
| no logging message 313008 -無記錄訊息           | 無尋呼機                                        |
| no logging message 106023 -無記錄訊息           | no logging message 106015 -無記錄訊息            |
| no logging message 710003 -無記錄訊息           | no logging message 313001 -無記錄訊息            |
| no logging message 106100 -無記錄訊息           | no logging message 313008 -無記錄訊息            |
| no logging message 302015 -無記錄訊息           | no logging message 106023 -無記錄訊息            |
| no logging message 302014 -無記錄訊息           | no logging message 710003 -無記錄訊息            |
| no logging message 302013 -無記錄訊息           | no logging message 106100 -無記錄訊息            |
| no logging message 302018 -無記錄訊息           | no logging message 302015 -無記錄訊息            |
| no logging message 302017 -無記錄訊息           | no logging message 302014 -無記錄訊息            |
| no logging message 302016 -無記錄訊息           | no logging message 302013 -無記錄訊息            |
| no logging message 302021 -無記錄訊息           | no logging message 302018 -無記錄訊息            |
| no logging message 302020 -無記錄訊息           | no logging message 302017 -無記錄訊息            |
| 1500以外的MTU                                 | no logging message 302016 -無記錄訊息            |
| mtu diagnostic 1500                        | no logging message 302021 -無記錄訊息            |
| mtu Inside 1500                            | no logging message 302020 -無記錄訊息            |
| 容錯移轉                                       | 1500以外的MTU                                  |
| 故障轉移lan單元輔助                                | mtu diagnostic 1500                         |
| failover lan interface FOVER Port-channel3 | mtu Inside 1500                             |
| 故障切換複製http                                 | 無故障轉移                                       |
| 故障切換鏈路FOVER Port-channel3                  | no monitor-interface外部                      |
| 故障切換介面IP FOVER 172.16.51.1                 | no monitor-interface service-module         |
| 255.255.255.0 standby 172.16.51.2          | ╱╝┓╝┙┙                                      |
| <br>  2   欧 郊 公 龄 屮 丶                      | □ = = □ □ □ □ □ □ □ □ □ □ □ □ □ □ □ □ □     |
|                                            |                                             |

HA 分割的主要注意事項:

| 主/備用裝置                      | 輔助/主用裝置                              |
|-----------------------------|--------------------------------------|
| ・ 會移除所有容錯移轉組態<br>・ 刪除所有IP配置 | • 會移除所有容錯移轉組態<br>• 備用IP將保留,但在下次部署時刪除 |

步驟 5.完成此任務後,重新建立HA對。

# 任務6.刪除HA對

此任務基於使用7.2.8軟體在41xx上進行的HA設定。在本例中,裝置最初處於以下狀態:

- 主要/標準
- 輔助/主用

工作需求:

從FMC中刪除故障轉移對。

解決方案:

步驟 1.選擇圖示,如下圖所示:

| FTD4120-HA<br>High Availability                                |                         |       |                                              |                       |            |    | Switch Active Peer                                      |
|----------------------------------------------------------------|-------------------------|-------|----------------------------------------------|-----------------------|------------|----|---------------------------------------------------------|
| FTD4100-5(Primary, Standby) Snort 3<br>10.62.148.188 - Routed  | Firepower 4120 with FTD | 7.2.8 | III FP4100-5;443<br>IIII Security Module - 1 | Base, Threat (2 more) | acp_simple | 45 | Break Force refresh node status Delete Report Lingurade |
| FTD4100-6(Secondary, Active) Short 3<br>10.62.148.191 - Routed | Firepower 4120 with FTD | 7.2.8 | EP4100-6:443<br>Security Module - 1          | Base, Threat (2 more) | acp_simple | 45 | Health Monitor<br>Troubleshoot Files                    |

步驟 2.檢查通知並進行確認,如下圖所示:

| Confirm Delete                                                                                                    |
|----------------------------------------------------------------------------------------------------|
| Are you sure you want to delete the high availability, "FTD4120-HA"?<br>Deleting the pair from the Firewall Management Center does not disable high availability at the<br>device level. The devices will continue to operate as an Active/Standby pair until you disable high<br>availability for each unit using the CLI: "configure high-availability disable" |
| No Yes                                                                                                    |

步驟 3.刪除HA後,兩個裝置都將從FMC中註銷(刪除)。

LINA CLI 傳回的 show running-config 結果,如下表所示:

| 主裝置(備用)                                          | 輔助裝置(活動)                                        |
|--------------------------------------------------|-------------------------------------------------|
| > show running-config                            | > show running-config                           |
| :已儲存                                             | :已儲存                                            |
| :                                                | :                                               |
| :序列號:FLM1949C5RR                                 | :序列號:FLM2108V9YG                                |
| :硬體:FPR4K-SM-24,73853 MB                         | :硬體:FPR4K-SM-24,73853 MB                        |
| RAM,CPU Xeon E5系列2200 MHz,2個                     | RAM,CPU Xeon E5系列2200 MHz,2個                    |
| CPU(48核)                                         | CPU(48核)                                        |
| .                                                | .                                               |
|                                                  |                                                 |
| NGFW版本7.2.8                                      | NGFW版本7.2.8                                     |
| !                                                | !                                               |
| ± 機名Firepower-module1                            | 主機名Firepower-module1                            |
| enable password ***** encrypted                  | enable password ***** encrypted                 |
| strong-cryption-disable                          | strong-cryption-disable                         |
| no asp inspect-dp ack-passthrough                | no asp inspect-dp ack-passthrough               |
| service-module 0 keepalive-timeout 4             | service-module 0 keepalive-timeout 4            |
| service-module 0 keepalive-counter 6             | service-module 0 keepalive-counter 6            |
| 名稱                                               | 名稱                                              |
| no mac-address auto                              | no mac-address auto                             |
| !                                                | !                                               |
| interface Port-channel2                          | interface Port-channel2                         |
| 無名稱                                              | 無名稱                                             |
| 無安全等級                                            | 無安全等級                                           |
| 無ip地址                                            | 無ip地址                                           |
| !                                                | !                                               |
| interface Port-channel2.202                      | interface Port-channel2.202                     |
| vlan 202                                         | vlan 202                                        |
| nameif NET202                                    | nameif NET202                                   |
| cts手冊                                            | cts手冊                                           |
| propagate sgt preserve-untag                     | propagate sgt preserve-untag                    |
| 策略靜態sgt已停用受信任                                    | 策略靜態sgt已停用受信任                                   |
| 安全性層級0                                           | 安全性層級0                                          |
| ip address 172.16.202.1 255.255.255.0 standby    | ip address 172.16.202.1 255.255.255.0 standby   |
| 172.16.202.2                                     | 172.16.202.2                                    |
| !                                                | !                                               |
| interface Port-channel2.203                      | interface Port-channel2.203                     |
| vlan 203                                         | vlan 203                                        |
| nameif NET203                                    | nameif NET203                                   |
| cts手冊                                            | cts手冊                                           |
| propagate sgt preserve-untag                     | propagate sgt preserve-untag                    |
| 策略靜態sgt已停用受信任                                    | 策略靜態sgt已停用受信任                                   |
| 安全性層級0                                           | 安全性層級0                                          |
| 1 audress 172.10.203.1 203.203.205.205.0 Standby | μραυμεςς 172.10.203.1 203.203.205.205.0 Stanuby |

| 172.16.203.2                                  | 172.16.203.2                                  |
|-----------------------------------------------|-----------------------------------------------|
| interface Port-channel3                       | interface Port-channel3                       |
| 說明LAN/狀態故障切換介面                                | 說明LAN/狀態故障切換介面                                |
| !                                             | !                                             |
| interface Ethernet1/1                         | interface Ethernet1/1                         |
| 僅管理                                           | 僅管理                                           |
| nameif diagnostic                             | nameif diagnostic                             |
| cts手冊                                         | cts手冊                                         |
| propagate sgt preserve-untag                  | propagate sgt preserve-untag                  |
| 策略靜態sgt已停用受信任                                 | 策略靜態sgt已停用受信任                                 |
| 安全性層級0                                        | 安全性層級0                                        |
| 無ip地址                                         | 無ip地址                                         |
| !                                             | !                                             |
| interface Ethernet1/4                         | interface Ethernet1/4                         |
| nameif NET204                                 | nameif NET204                                 |
| cts手冊                                         | cts手冊                                         |
| propagate sgt preserve-untag                  | propagate sgt preserve-untag                  |
| 策略靜態sgt已停用受信任                                 | 策略靜態sgt已停用受信任                                 |
| 安全性層級0                                        | 安全性層級0                                        |
| ip address 172.16.204.1 255.255.255.0 standby | ip address 172.16.204.1 255.255.255.0 standby |
| 172.16.204.2                                  | 172.16.204.2                                  |
| !                                             | !                                             |
| ftp mode passive                              | ftp mode passive                              |
| ngips conn-match vlan-id                      | ngips conn-match vlan-id                      |
| no object-group-search access-control         | no object-group-search access-control         |
| access-group CSM_FW_ACL_ global               | access-group CSM_FW_ACL_ global               |
| access-list CSM_FW_ACL_ remark rule-id        | access-list CSM_FW_ACL_ remark rule-id        |
| 9998 : PREFILTER POLICY : Default Tunnel      | 9998 : PREFILTER POLICY : Default Tunnel      |
| and Priority Policy                           | and Priority Policy                           |
|                                               |                                               |
| 9998 : RULE : DEFAULT TUNNEL ACTION           | 9998 : RULE : DEFAULT TUNNEL ACTION           |
| RULE                                          | RULE                                          |
| lininin any any rule id 0008                  | access-list CSM_FW_ACL_ advanced permit       |
| access list CSM EW ACL advanced permit        | access list CSM EW ACL advanced permit        |
| udp any eq 3544 any range 1025 65535 rule id  | udn anv eg 3514 anv range 1025 65535 rule-id  |
|                                               |                                               |
| access-list CSM_EW_ACL_advanced permit        | access-list CSM_EW_ACL_advanced permit        |
| udp any range 1025 65535 any eq 3544 rule-id  | udp any range 1025 65535 any eq 3544 rule-id  |
| 9998                                          | 9998                                          |
| access-list CSM FW ACL advanced permit 41     | access-list CSM FW ACL advanced permit 41     |
| any any rule-id 9998                          | any any rule-id 9998                          |
| access-list CSM_FW_ACL_ advanced permit are   | access-list CSM_FW_ACL_ advanced permit are   |
| any rule-id 9998                              | any rule-id 9998                              |
| access-list CSM_FW_ACL_ remark rule-id        | access-list CSM_FW_ACL_ remark rule-id        |
|                                               |                                               |

| 268434433 : ACCESS POLICY : acp_simple -   | 268434433 : ACCESS POLICY : acp_simple - 표한 |
|--------------------------------------------|---------------------------------------------|
|                                            |                                             |
|                                            |                                             |
| 268434433: L4 RULE:                        | 268434433: L4 RULE:                         |
| access-list CSM_FW_ACL_ advanced permit ip | access-list CSM_FW_ACL_ advanced permit ip  |
| any any rule-id 268434433                  | any any rule-id 268434433                   |
| !                                          | !                                           |
| tcp-map UM_STATIC_TCP_MAP                  | tcp-map UM_STATIC_TCP_MAP                   |
| tcp選項範圍6 7允許                               | tcp選項範圍6 7允許                                |
| tcp-options範圍9 18 allow                    | tcp-options範圍9 18 allow                     |
| tcp-options range 20 255 allow             | tcp-options range 20 255 allow              |
| tcp-options md5 clear                      | tcp-options md5 clear                       |
| urgent-flag allow                          | urgent-flag allow                           |
| !                                          |                                             |
| 無尋呼機                                       | 無尋呼機                                        |
| no logging message 106015 -無記錄訊息           | no logging message 106015 -無記錄訊息            |
| no logging message 313001 -無記錄訊息           | no logging message 313001 -無記錄訊息            |
| no logging message 313008 -無記錄訊息           | no logging message 313008 -無記錄訊息            |
| no logging message 106023 -無記錄訊息           | no logging message 106023 -無記錄訊息            |
| no logging message 710003 - 無記錄訊息          | no logging message 710003 - 無記錄訊息           |
| no logging message 106100 - 無記錄訊息          | no logging message 106100 - 無記錄訊息           |
| no logging message 302015 - 無記錄訊息          | no logging message 302015 - 無記錄訊息           |
| no logging message 302013 - 黑記錄記念          | no logging message 302013 - 黑記錄記念           |
| no logging message 302017 - 黑記錄記念          | no logging message 302017 - 黑記或記念           |
| no logging message 302013 - 黑記錄記念          | no logging message 302013 - 黑記歐記念           |
| no logging message 302017 無記錄記念            | no logging message 302017 無記錄記念             |
| Ind logging message 302017 - 無記嫁記念         | Ind logging message 302017 - 無記嫁記念          |
| no logging message 302010 - 無記錄訊总          | IND IOgging message 302010 - 無記錄訊总          |
| no logging message 302021 - 無記嫁訊忌          | IND IOgging message 302021 - 無記錄訊息          |
| no logging message 302020 - 無記録訊息          | IND IOgging message 302020 - 無記録訊息          |
| mtu NET202 1500                            |                                             |
|                                            |                                             |
| mtu diagnostic 1500                        | mtu diagnostic 1500                         |
| mtu NE I 204 1500                          | mtu NE I 204 1500                           |
| 谷銷移轉                                       | 谷鉗移轉                                        |
| 王要谷錯移轉lan裝直                                | <br>故障轉移lan車元軸切                             |
| failover lan interface FOVER Port-channel3 | failover lan interface FOVER Port-channel3  |
| 故障切換複製http                                 | 故障切換複製http                                  |
| 故障切換鏈路FOVER Port-channel3                  | 故障切換鏈路FOVER Port-channel3                   |
| 故障切換介面IP FOVER 172.16.51.1                 | 故障切換介面IP FOVER 172.16.51.1                  |
| 255.255.255.0 standby 172.16.51.2          | 255.255.255.0 standby 172.16.51.2           |
| 監控介面NET202                                 | 監控介面NET202                                  |
| 監控介面NET203                                 | 監控介面NET203                                  |
| icmp unreachable rate-limit 1 burst-size 1 | icmp unreachable rate-limit 1 burst-size 1  |
|                                            |                                             |
| <1 略部分輸出>                                  | <1 略部分1113                                  |
|                                            |                                             |

| > show ip                                                                                                    | > show ip                                                                                                    |
|----------------------------------------------------------------------------------------------------|----------------------------------------------------------------------------------------------------|
| 系統IP位址:                                                                                                    | 系統IP位址:                                                                                                    |
| 介面名稱IP地址子網掩碼方法                                                                                                    | 介面名稱IP地址子網掩碼方法                                                                                                    |
| Port-channel2.202 NET202 172.16.202.1                                                                                                    | Port-channel2.202 NET202 172.16.202.1                                                                                                    |
| 255.255.255.0配置                                                                                                    | 255.255.255.0配置                                                                                                    |
| Port-channel2.203 NET203 172.16.203.1                                                                                                    | Port-channel2.203 NET203 172.16.203.1                                                                                                    |
| 255.255.255.0配置                                                                                                    | 255.255.255.0配置                                                                                                    |
| Port-channel3 FOVER 172.16.51.1                                                                                                    | Port-channel3 FOVER 172.16.51.1                                                                                                    |
| 255.255.255.0 unset                                                                                                    | 255.255.255.0 unset                                                                                                    |
| Ethernet1/4 NET204 172.16.204.1                                                                                                    | Ethernet1/4 NET204 172.16.204.1                                                                                                    |
| 255.255.255.0配置                                                                                                    | 255.255.255.0配置                                                                                                    |
| 當前IP地址:                                                                                                    | 當前IP地址:                                                                                                    |
| 介面名稱IP地址子網掩碼方法                                                                                                    | 介面名稱IP地址子網掩碼方法                                                                                                    |
| Port-channel2.202 NET202 172.16.202.2                                                                                                    | Port-channel2.202 NET202 172.16.202.1                                                                                                    |
| 255.255.255.0配置                                                                                                    | 255.255.255.0配置                                                                                                    |
| Port-channel2.203 NET203 172.16.203.2                                                                                                    | Port-channel2.203 NET203 172.16.203.1                                                                                                    |
| 255.255.255.0配置                                                                                                    | 255.255.255.0配置                                                                                                    |
| Port-channel3 FOVER 172.16.51.1                                                                                                    | Port-channel3 FOVER 172.16.51.2                                                                                                    |
| 255.255.255.0 unset                                                                                                    | 255.255.255.0(未設定)                                                                                                    |
| Ethernet1/4 NET204 172.16.204.2                                                                                                    | Ethernet1/4 NET204 172.16.204.1                                                                                                    |
| 255.255.255.0配置                                                                                                    | 255.255.255.0配置                                                                                                    |
|                                                                                                    |                                                                                                    |
| > show failover                                                                                                    | > show failover                                                                                                    |
| 容錯移轉開啟                                                                                                    | 容錯移轉開啟                                                                                                    |
| 主要容錯移轉單元                                                                                                    | 故障轉移裝置輔助                                                                                                    |
|                                                                                                    | 一家供移植LAN公面,FOMED Deat shows all (up)                                                                                                    |
|                                                                                                    | 谷蛨侈鸭LAN介面:FOVER Port-channels (up)                                                                                                    |
| 重新連線超時0:00:00                                                                                                    | 香頭移轉LANJ面:FOVER Pon-channels (up)<br>重新連線超時0:00:00                                                                                                    |
| 重新連線超時0:00:00<br>單位輪詢頻率1秒,保持時間15秒                                                                                                    | 容弱後時LANJT面:FOVER Port-channel3 (up)<br>重新連線超時0:00:00<br>單位輪詢頻率1秒,保持時間15秒                                                                                                    |
| 重新連線超時0:00:00<br>單位輪詢頻率1秒,保持時間15秒<br>介面輪詢頻率5秒,保持時間25秒                                                                                                    | 革動移轉LANJT面:FOVER Port-channel3 (up)<br>重新連線超時0:00:00<br>單位輪詢頻率1秒,保持時間15秒<br>介面輪詢頻率5秒,保持時間25秒                                                                                                    |
| 重新連線超時0:00:00<br>單位輪詢頻率1秒,保持時間15秒<br>介面輪詢頻率5秒,保持時間25秒<br>介面策略1                                                                                                    | 革頭移轉LANJT面: FOVER Port-channels (up)<br>重新連線超時0:00:00<br>單位輪詢頻率1秒,保持時間15秒<br>介面輪詢頻率5秒,保持時間25秒<br>介面策略1                                                                                                    |
| 重新連線超時0:00:00<br>單位輪詢頻率1秒,保持時間15秒<br>介面輪詢頻率5秒,保持時間25秒<br>介面策略1<br>受監控的介面4(最多1291個)                                                                                                    | 重新連線超時0:00:00<br>單位輪詢頻率1秒,保持時間15秒<br>介面輪詢頻率5秒,保持時間25秒<br>介面策略1<br>受監控的介面4(最多1291個)                                                                                                    |
| 重新連線超時0:00:00<br>單位輪詢頻率1秒,保持時間15秒<br>介面輪詢頻率5秒,保持時間25秒<br>介面策略1<br>受監控的介面4(最多1291個)<br>未設定MAC地址移動通知間隔                                                                                                    | 革頭後轉LANJT面:FOVER Port-channel3 (up)<br>重新連線超時0:00:00<br>單位輪詢頻率1秒,保持時間15秒<br>介面輪詢頻率5秒,保持時間25秒<br>介面策略1<br>受監控的介面4(最多1291個)<br>未設定MAC地址移動通知間隔                                                                                                    |
| 重新連線超時0:00:00<br>單位輪詢頻率1秒,保持時間15秒<br>介面輪詢頻率5秒,保持時間25秒<br>介面策略1<br>受監控的介面4(最多1291個)<br>未設定MAC地址移動通知間隔<br>故障切換複製http                                                                                                    | 全頭移轉LAN介面:FOVER Port-channel3 (up)<br>重新連線超時0:00:00<br>單位輪詢頻率1秒,保持時間15秒<br>介面輪詢頻率5秒,保持時間25秒<br>介面策略1<br>受監控的介面4(最多1291個)<br>未設定MAC地址移動通知間隔<br>故障切換複製http                                                                                                    |
| 重新連線超時0:00:00<br>單位輪詢頻率1秒,保持時間15秒<br>介面輪詢頻率5秒,保持時間25秒<br>介面策略1<br>受監控的介面4(最多1291個)<br>未設定MAC地址移動通知間隔<br>故障切換複製http<br>版本:Ours 9.18(4)210、Mate 9.18(4)210                                                                                                    | <ul> <li> 本</li></ul>                                                                                                    |
| 重新連線超時0:00:00<br>單位輪詢頻率1秒,保持時間15秒<br>介面輪詢頻率5秒,保持時間25秒<br>介面策略1<br>受監控的介面4(最多1291個)<br>未設定MAC地址移動通知間隔<br>故障切換複製http<br>版本:Ours 9.18(4)210、Mate 9.18(4)210<br>序號:我們的FLM1949C5RR、配對                                                                                                    | <ul> <li>本頭疹轉LAN介面: FOVER Port-channels (up)</li> <li>重新連線超時0:00:00</li> <li>單位輪詢頻率1秒,保持時間15秒</li> <li>介面輪詢頻率5秒,保持時間25秒</li> <li>介面策略1</li> <li>受監控的介面4(最多1291個)</li> <li>未設定MAC地址移動通知間隔</li> <li>故障切換複製http</li> <li>版本:Ours 9.18(4)210、Mate 9.18(4)210</li> <li>序號:我們的FLM2108V9YG、配對</li> </ul>                                                                                                    |
| 重新連線超時0:00:00<br>單位輪詢頻率1秒,保持時間15秒<br>介面輪詢頻率5秒,保持時間25秒<br>介面策略1<br>受監控的介面4(最多1291個)<br>未設定MAC地址移動通知間隔<br>故障切換複製http<br>版本:Ours 9.18(4)210、Mate 9.18(4)210<br>序號:我們的FLM1949C5RR、配對<br>FLM2108V9YG                                                                                                    | 各頭移轉LANJI面: FOVER Port-channel3 (up)<br>重新連線超時0:00:00<br>單位輪詢頻率1秒,保持時間15秒<br>介面輪詢頻率5秒,保持時間25秒<br>介面策略1<br>受監控的介面4(最多1291個)<br>未設定MAC地址移動通知間隔<br>故障切換複製http<br>版本:Ours 9.18(4)210、Mate 9.18(4)210<br>序號:我們的FLM2108V9YG、配對<br>FLM1949C5RR                                                                                                    |
| 重新連線超時0:00:00<br>單位輪詢頻率1秒,保持時間15秒<br>介面輪詢頻率5秒,保持時間25秒<br>介面策略1<br>受監控的介面4(最多1291個)<br>未設定MAC地址移動通知間隔<br>故障切換複製http<br>版本:Ours 9.18(4)210、Mate 9.18(4)210<br>序號:我們的FLM1949C5RR、配對<br>FLM2108V9YG<br>上次故障切換時間:UTC 2024年7月16日                                                                                                    | <ul> <li>各頭疹轉LANJI面: FOVER Port-channel3 (up)</li> <li>重新連線超時0:00:00</li> <li>單位輪詢頻率1秒,保持時間15秒</li> <li>介面輪詢頻率5秒,保持時間25秒</li> <li>介面策略1</li> <li>受監控的介面4(最多1291個)</li> <li>未設定MAC地址移動通知間隔</li> <li>故障切換複製http</li> <li>版本:Ours 9.18(4)210、Mate 9.18(4)210</li> <li>序號:我們的FLM2108V9YG、配對</li> <li>FLM1949C5RR</li> <li>上次故障切換時間:UTC 2024年7月16日</li> </ul>                                                                                                    |
| 重新連線超時0:00:00<br>單位輪詢頻率1秒,保持時間15秒<br>介面輪詢頻率5秒,保持時間25秒<br>介面策略1<br>受監控的介面4(最多1291個)<br>未設定MAC地址移動通知間隔<br>故障切換複製http<br>版本:Ours 9.18(4)210、Mate 9.18(4)210<br>序號:我們的FLM1949C5RR、配對<br>FLM2108V9YG<br>上次故障切換時間:UTC 2024年7月16日<br>13:56:37                                                                                                    | 各頭移轉LANJI面: FOVER Port-channel3 (up)<br>重新連線超時0:00:00<br>單位輪詢頻率1秒,保持時間15秒<br>介面輪詢頻率5秒,保持時間25秒<br>介面策略1<br>受監控的介面4(最多1291個)<br>未設定MAC地址移動通知間隔<br>故障切換複製http<br>版本:Ours 9.18(4)210、Mate 9.18(4)210<br>序號:我們的FLM2108V9YG、配對<br>FLM1949C5RR<br>上次故障切換時間:UTC 2024年7月16日<br>13:42:35                                                                                                    |
| 重新連線超時0:00:00<br>單位輪詢頻率1秒,保持時間15秒<br>介面輪詢頻率5秒,保持時間25秒<br>介面策略1<br>受監控的介面4(最多1291個)<br>未設定MAC地址移動通知間隔<br>故障切換複製http<br>版本:Ours 9.18(4)210、Mate 9.18(4)210<br>序號:我們的FLM1949C5RR、配對<br>FLM2108V9YG<br>上次故障切換時間:UTC 2024年7月16日<br>13:56:37<br>此主機:主要-待命就緒                                                                                                    | 各頭移轉LANJI面: FOVER Port-channel3 (up)<br>重新連線超時0:00:00<br>單位輪詢頻率1秒,保持時間15秒<br>介面輪詢頻率5秒,保持時間25秒<br>介面策略1<br>受監控的介面4(最多1291個)<br>未設定MAC地址移動通知間隔<br>故障切換複製http<br>版本:Ours 9.18(4)210、Mate 9.18(4)210<br>序號:我們的FLM2108V9YG、配對<br>FLM1949C5RR<br>上次故障切換時間:UTC 2024年7月16日<br>13:42:35<br>此主機:次要-活動                                                                                                    |
| 重新連線超時0:00:00<br>單位輪詢頻率1秒,保持時間15秒<br>介面輪詢頻率5秒,保持時間25秒<br>介面策略1<br>受監控的介面4(最多1291個)<br>未設定MAC地址移動通知間隔<br>故障切換複製http<br>版本:Ours 9.18(4)210、Mate 9.18(4)210<br>序號:我們的FLM1949C5RR、配對<br>FLM2108V9YG<br>上次故障切換時間:UTC 2024年7月16日<br>13:56:37<br>此主機:主要-待命就緒<br>活動時間:0(秒)                                                                                                    | 各頭移轉LANJI面: FOVER Port-channel3 (up)<br>重新連線超時0:00:00<br>單位輪詢頻率1秒,保持時間15秒<br>介面輪詢頻率5秒,保持時間25秒<br>介面策略1<br>受監控的介面4(最多1291個)<br>未設定MAC地址移動通知間隔<br>故障切換複製http<br>版本:Ours 9.18(4)210、Mate 9.18(4)210<br>序號:我們的FLM2108V9YG、配對<br>FLM1949C5RR<br>上次故障切換時間:UTC 2024年7月16日<br>13:42:35<br>此主機:次要-活動<br>使用中時間:70312(秒)                                                                                                    |
| 重新連線超時0:00:00<br>單位輪詢頻率1秒,保持時間15秒<br>介面輪詢頻率5秒,保持時間25秒<br>介面策略1<br>受監控的介面4(最多1291個)<br>未設定MAC地址移動通知間隔<br>故障切換複製http<br>版本:Ours 9.18(4)210、Mate 9.18(4)210<br>序號:我們的FLM1949C5RR、配對<br>FLM2108V9YG<br>上次故障切換時間:UTC 2024年7月16日<br>13:56:37<br>此主機:主要-待命就緒<br>活動時間:0(秒)<br>插槽0:UCSB-B200-M3-U硬體/軟體版本                                                                                                    | <ul> <li>本頭疹轉LANJI面: FOVER Port-channel3 (up)</li> <li>重新連線超時0:00:00</li> <li>單位輪詢頻率1秒,保持時間15秒</li> <li>介面輪詢頻率5秒,保持時間25秒</li> <li>介面策略1</li> <li>受監控的介面4(最多1291個)</li> <li>未設定MAC地址移動通知間隔</li> <li>故障切換複製http</li> <li>版本:Ours 9.18(4)210、Mate 9.18(4)210</li> <li>序號:我們的FLM2108V9YG、配對</li> <li>FLM1949C5RR</li> <li>上次故障切換時間:UTC 2024年7月16日</li> <li>13:42:35</li> <li>此主機:次要-活動</li> <li>使用中時間:70312(秒)</li> <li>插槽0:UCSB-B200-M3-U硬體/軟體版本</li> </ul>           |
| 重新連線超時0:00:00<br>單位輪詢頻率1秒,保持時間15秒<br>介面輪詢頻率5秒,保持時間25秒<br>介面策略1<br>受監控的介面4(最多1291個)<br>未設定MAC地址移動通知間隔<br>故障切換複製http<br>版本:Ours 9.18(4)210、Mate 9.18(4)210<br>序號:我們的FLM1949C5RR、配對<br>FLM2108V9YG<br>上次故障切換時間:UTC 2024年7月16日<br>13:56:37<br>此主機:主要-待命就緒<br>活動時間:0(秒)<br>插槽0:UCSB-B200-M3-U硬體/軟體版本<br>(0.0/9.18(4)210)狀態(啟動系統)                                                                                                    | 各頭移轉LANJI面: FOVER Port-channels (up)<br>重新連線超時0:00:00<br>單位輪詢頻率1秒,保持時間15秒<br>介面輪詢頻率5秒,保持時間25秒<br>介面策略1<br>受監控的介面4(最多1291個)<br>未設定MAC地址移動通知間隔<br>故障切換複製http<br>版本:Ours 9.18(4)210、Mate 9.18(4)210<br>序號:我們的FLM2108V9YG、配對<br>FLM1949C5RR<br>上次故障切換時間:UTC 2024年7月16日<br>13:42:35<br>此主機:次要-活動<br>使用中時間:70312(秒)<br>插槽0:UCSB-B200-M3-U硬體/軟體版本<br>(0.0/9.18(4)210)狀態(啟動系統)                                                                                             |
| 重新連線超時0:00:00<br>單位輪詢頻率1秒,保持時間15秒<br>介面輪詢頻率5秒,保持時間25秒<br>介面策略1<br>受監控的介面4(最多1291個)<br>未設定MAC地址移動通知間隔<br>故障切換複製http<br>版本:Ours 9.18(4)210、Mate 9.18(4)210<br>序號:我們的FLM1949C5RR、配對<br>FLM2108V9YG<br>上次故障切換時間:UTC 2024年7月16日<br>13:56:37<br>此主機:主要-待命就緒<br>活動時間:0(秒)<br>插槽0:UCSB-B200-M3-U硬體/軟體版本<br>(0.0/9.18(4)210)狀態(啟動系統)<br>NET202介面(172.16.202.2):正常(受監控)                                                                                           | 各頭移轉LANJI面: FOVER Port-channels (up)<br>重新連線超時0:00:00<br>單位輪詢頻率1秒,保持時間15秒<br>介面輪詢頻率5秒,保持時間25秒<br>介面策略1<br>受監控的介面4(最多1291個)<br>未設定MAC地址移動通知間隔<br>故障切換複製http<br>版本:Ours 9.18(4)210、Mate 9.18(4)210<br>序號:我們的FLM2108V9YG、配對<br>FLM1949C5RR<br>上次故障切換時間:UTC 2024年7月16日<br>13:42:35<br>此主機:次要-活動<br>使用中時間:70312(秒)<br>插槽0:UCSB-B200-M3-U硬體/軟體版本<br>(0.0/9.18(4)210)狀態(啟動系統)<br>NET202介面(172.16.202.1):正常(受監控)                                                           |
| 重新連線超時0:00:00<br>單位輪詢頻率1秒,保持時間15秒<br>介面輪詢頻率5秒,保持時間25秒<br>介面策略1<br>受監控的介面4(最多1291個)<br>未設定MAC地址移動通知間隔<br>故障切換複製http<br>版本:Ours 9.18(4)210、Mate 9.18(4)210<br>序號:我們的FLM1949C5RR、配對<br>FLM2108V9YG<br>上次故障切換時間:UTC 2024年7月16日<br>13:56:37<br>此主機:主要-待命就緒<br>活動時間:0(秒)<br>插槽0:UCSB-B200-M3-U硬體/軟體版本<br>(0.0/9.18(4)210)狀態(啟動系統)<br>NET202介面(172.16.202.2):正常(受監控)                                                                                           | 各頭移轉LANJI面: FOVER Port-channels (up)<br>重新連線超時0:00:00<br>單位輪詢頻率1秒,保持時間15秒<br>介面輪詢頻率5秒,保持時間25秒<br>介面策略1<br>受監控的介面4(最多1291個)<br>未設定MAC地址移動通知間隔<br>故障切換複製http<br>版本:Ours 9.18(4)210、Mate 9.18(4)210<br>序號:我們的FLM2108V9YG、配對<br>FLM1949C5RR<br>上次故障切換時間:UTC 2024年7月16日<br>13:42:35<br>此主機:次要-活動<br>使用中時間:70312(秒)<br>插槽0:UCSB-B200-M3-U硬體/軟體版本<br>(0.0/9.18(4)210)狀態(啟動系統)<br>NET202介面(172.16.202.1):正常(受監控)                                                           |
| 重新連線超時0:00:00<br>單位輪詢頻率1秒,保持時間15秒<br>介面輪詢頻率5秒,保持時間25秒<br>介面策略1<br>受監控的介面4(最多1291個)<br>未設定MAC地址移動通知間隔<br>故障切換複製http<br>版本:Ours 9.18(4)210、Mate 9.18(4)210<br>序號:我們的FLM1949C5RR、配對<br>FLM2108V9YG<br>上次故障切換時間:UTC 2024年7月16日<br>13:56:37<br>此主機:主要-待命就緒<br>活動時間:0(秒)<br>插槽0:UCSB-B200-M3-U硬體/軟體版本<br>(0.0/9.18(4)210)狀態(啟動系統)<br>NET202介面(172.16.203.2):正常(受監控)<br>NET203介面(172.16.203.2):正常(受監控)<br>介面診斷(0.0.0.0):正常(等待)                                 | 本頭移轉LANJT面: FOVER Port-channels (up)<br>重新連線超時0:00:00<br>單位輪詢頻率1秒,保持時間15秒<br>介面輪詢頻率5秒,保持時間25秒<br>介面策略1<br>受監控的介面4(最多1291個)<br>未設定MAC地址移動通知間隔<br>故障切換複製http<br>版本:Ours 9.18(4)210、Mate 9.18(4)210<br>序號:我們的FLM2108V9YG、配對<br>FLM1949C5RR<br>上次故障切換時間:UTC 2024年7月16日<br>13:42:35<br>此主機:次要-活動<br>使用中時間:70312(秒)<br>插槽0:UCSB-B200-M3-U硬體/軟體版本<br>(0.0/9.18(4)210)狀態(啟動系統)<br>NET202介面(172.16.202.1):正常(受監控)<br>NET203介面(172.16.203.1):正常(受監控)<br>介面診斷(0.0.0):正常(等待)   |
| 重新連線超時0:00:00<br>單位輪詢頻率1秒,保持時間15秒<br>介面輪詢頻率5秒,保持時間25秒<br>介面策略1<br>受監控的介面4(最多1291個)<br>未設定MAC地址移動通知間隔<br>故障切換複製http<br>版本:Ours 9.18(4)210、Mate 9.18(4)210<br>序號:我們的FLM1949C5RR、配對<br>FLM2108V9YG<br>上次故障切換時間:UTC 2024年7月16日<br>13:56:37<br>此主機:主要-待命就緒<br>活動時間:0(秒)<br>插槽0:UCSB-B200-M3-U硬體/軟體版本<br>(0.0/9.18(4)210)狀態(啟動系統)<br>NET202介面(172.16.202.2):正常(受監控)<br>NET203介面(172.16.203.2):正常(受監控)<br>介面診斷(0.0.0):正常(等待)<br>NET204介面(172.16.204.2):正常(受監控) | 各頭移轉LANJT值: FOVER Port-channels (up)<br>重新連線超時0:00:00<br>單位輪詢頻率1秒,保持時間15秒<br>介面輪詢頻率5秒,保持時間25秒<br>介面策略1<br>受監控的介面4(最多1291個)<br>未設定MAC地址移動通知間隔<br>故障切換複製http<br>版本:Ours 9.18(4)210、Mate 9.18(4)210<br>序號:我們的FLM2108V9YG、配對<br>FLM1949C5RR<br>上次故障切換時間:UTC 2024年7月16日<br>13:42:35<br>此主機:次要-活動<br>使用中時間:70312(秒)<br>插槽0:UCSB-B200-M3-U硬體/軟體版本<br>(0.0/9.18(4)210)狀態(啟動系統)<br>NET202介面(172.16.202.1):正常(受監控)<br>NET203介面(172.16.203.1):正常(受監控)<br>介面診斷(0.0.0.0):正常(等待) |

| 插槽1:snort rev (1.0)狀態(up)<br>插槽2:diskstatus rev (1.0)狀態(up)<br>其他主機:次要-活動                                                  | 插槽1:snort rev (1.0)狀態(up)<br>插槽2:diskstatus rev (1.0)狀態(up)<br>其他主機:主要-待命就緒                                                            |
|----------------------------------------------------------------------------------------------------|----------------------------------------------------------------------------------------------------|
| NET202介面(172.16.202.1):正常(受監控)<br>NET203介面(172.16.203.1):正常(受監控)<br>介面診斷(0.0.0.0):正常(等待)<br>NET204介面(172.16.204.1):正常(受監控) | 插動時間:0(秒)<br>插槽0:UCSB-B200-M3-U硬體/軟體版本<br>(0.0/9.18(4)210)狀態(啟動系統)<br>NET202介面(172.16.202.2):正常(受監控)<br>NET203介面(172.16.203.2):正常(受監控) |
| 插槽1:snort rev (1.0)狀態(up)<br>插槽2:diskstatus rev (1.0)狀態(up)<br><省略部分輸出>                                                    | 介面診斷(0.0.0.0):正常(等待)<br>NET204介面(172.16.204.2):正常(受監控)<br>插槽1:snort rev (1.0)狀態(up)<br>插槽2:diskstatus rev (1.0)狀態(up)                  |
|                                                                                                    | <省略部分輸出>                                                                                                    |

步驟 4.兩台FTD裝置皆已從FMC中取消註冊:

<#root>

```
> show managers
```

No managers configured.

FMC 中「停用 HA 」選項的主要注意事項:

| 主要單位              | 輔助裝置              |
|-------------------|-------------------|
| 會從 FMC 中移除裝置。     | 會從 FMC 中移除裝置。     |
| 不會從 FTD 裝置移除任何組態. | 不會從 FTD 裝置移除任何組態. |

案例 1

運行「configure high-availability disable」命令以從活動FTD裝置刪除故障切換配置:

<#root>

>

configure high-availability disable

?

Optional parameter to clear interfaces (clear-interfaces) optional parameter to clear interfaces (clear <<r>

```
<#root>
```

>

configure high-availability disable

High-availability will be disabled. Do you really want to continue? Please enter 'YES' or 'NO':

yes

Successfully disabled high-availability.

### 結果:

| 主裝置(非備用)                                                             | 輔助裝置(非活動)                                                            |
|----------------------------------------------------------------------|----------------------------------------------------------------------|
|                                                                      |                                                                      |
| > INFO: This unit is currently in standby state. By                  | > show failover                                                      |
| disabling failover, this unit will remain in standby                 | Failover Off                                                         |
| state.                                                               | Failover unit Secondary                                              |
|                                                                      | Failover LAN Interface: not Configured                               |
|                                                                      | Reconnect timeout 0:00:00                                            |
|                                                                      | Unit Poll frequency 1 seconds, holdtime 15                           |
| > snow fallover                                                      | seconds                                                              |
| Fallover Off (pseudo-Standby)                                        | Interface Poll frequency 5 seconds, holdtime 25                      |
| Fallover unit Primary                                                | seconds                                                              |
| ranover LAN Interface: FOVER Port-channels                           | Interface Policy I                                                   |
| (up)<br>Reconnect timeout 0.00.00                                    | Monitored Interfaces 4 of 1291 maximum                               |
| Unit Poll frequency 1 seconds, holdtime 15                           | MAC Address Move Notification Interval not set                       |
| Interface Poll frequency 5 seconds holdtime 25                       |                                                                      |
| seconds                                                              | > show ip                                                            |
| Interface Policy 1                                                   | System IP Addresses:                                                 |
| Monitored Interfaces 0 of 1291 maximum                               | Interface Name IP address Subnet mask Method                         |
| MAC Address Move Notification Interval not set                       | Port-channel2.202 NET202 172.16.202.1                                |
| failover replication http                                            | 255.255.255.0 CONFIG                                                 |
|                                                                      | Port-channel2.203 NET203 172.16.203.1                                |
|                                                                      | 255.255.255.0 CONFIG                                                 |
|                                                                      | Ethernet1/4 NET204 172.16.204.1 255.255.255.0                        |
| > show ip                                                            | CONFIG                                                               |
| System IP Addresses:                                                 | Current IP Addresses:                                                |
| Interface Name IP address Subnet mask Method                         | Interface Name IP address Subnet mask Method                         |
| Port-channel3 FOVER 1/2.16.51.1 255.255.255.0                        | Port-channel2.202 NET202 172.16.202.1                                |
| Unset<br>Current ID Addresses                                        | 255.255.255.0 CONFIG                                                 |
| United IF Addresses:<br>Interface Name ID address Subnet mask Method | Port-channel2.203 NET203 172.16.203.1                                |
| Port-channel3 FOVER 172 16 51 1 255 255 0                            | 233.233.233.UUNFIG<br>Ethomat 1/4 NET 204 172 16 204 1 255 255 255 0 |
| unset                                                                | CONFIG                                                               |
|                                                                      |                                                                      |

| 主要(非待命)                                                                                                    | 輔助(非活動)                                                                                                    |
|----------------------------------------------------------------------------------------------------|----------------------------------------------------------------------------------------------------|
| > show running-config                                                                                                    | > show running-config                                                                                                    |
| :已儲存                                                                                                    | :已儲存                                                                                                    |
| :                                                                                                    | :                                                                                                    |
| :序列號:FLM1949C5RR                                                                                                    | :序列號:FLM2108V9YG                                                                                                    |
| :硬體:FPR4K-SM-24,73853 MB                                                                                                    | :硬體:FPR4K-SM-24,73853 MB                                                                                                    |
| RAM,CPU Xeon E5系列2200 MHz,2個                                                                                                    | RAM,CPU Xeon E5系列2200 MHz,2個                                                                                                    |
| CPU(48核)                                                                                                    | CPU(48核)                                                                                                    |
| .                                                                                                    | .                                                                                                    |
|                                                                                                    |                                                                                                    |
| NGFW版本7.2.8                                                                                                    | NGFW版本7.2.8                                                                                                    |
| <ul> <li>主機名Firepower-module1</li> <li>enable password ***** encrypted</li> <li>strong-cryption-disable</li> <li>no asp inspect-dp ack-passthrough</li> <li>service-module 0 keepalive-timeout 4</li> <li>service-module 0 keepalive-counter 6</li> <li>名稱</li> <li>no mac-address auto</li> <li>!</li> <li>interface Port-channel2</li> </ul> | <ul> <li>主機名Firepower-module1</li> <li>enable password ***** encrypted</li> <li>strong-cryption-disable</li> <li>no asp inspect-dp ack-passthrough</li> <li>service-module 0 keepalive-timeout 4</li> <li>service-module 0 keepalive-counter 6</li> <li>名稱</li> <li>no mac-address auto</li> <li>!</li> <li>interface Port-channel2</li> </ul> |
| 腳機                                                                                                    | 無名稱                                                                                                    |
| 無名稱                                                                                                    | 無安全等級                                                                                                    |
| 無安全等級                                                                                                    | 無ip地址                                                                                                    |
| no ip address <-刪陈IP                                                                                                    | !                                                                                                    |
| !                                                                                                    | interface Port-channel2.202                                                                                                    |
| interface Port-channel3                                                                                                    | vlan 202                                                                                                    |
| 說明LAN/狀態故障切換介面                                                                                                    | nameif NET202                                                                                                    |
| !                                                                                                    | cts手冊                                                                                                    |
| ·<br>interface Ethernet1/1<br>僅管理<br>關機<br>無名稱<br>無安全等級<br>舞inth th                                                                                                    | propagate sgt preserve-untag<br>策略靜態sgt已停用受信任<br>安全性層級0<br>ip address 172.16.202.1 255.255.255.0 standby<br>172.16.202.2                                                                                                    |
| 「「P454」<br>!<br>interface Ethernet1/4<br>關機<br>無名稱<br>毎安全等級                                                                                                    | interface Port-channel2.203<br>vlan 203<br>nameif NET203<br>cts手冊                                                                                                    |
| mip地址                                                                                                    | 策略靜態sgt已停用受信任                                                                                                    |
| !                                                                                                    | 安全性層級0                                                                                                    |
| ftp mode passive                                                                                                    | ip address 172.16.203.1 255.255.255.0 standby                                                                                                    |

| ngips conn-match vlan-id                     | 172.16.203.2                                     |  |
|----------------------------------------------|--------------------------------------------------|--|
| no object-group-search access-control        | !                                                |  |
| access-group CSM FW ACL global               | interface Port-channel3                          |  |
| access-list CSM FW ACL remark rule-id        | 無名稱                                              |  |
| 9998 : PREFILTER POLICY : Default Tunnel     | 無安全等級                                            |  |
| and Priority Policy                          | 無ip地址                                            |  |
| access-list CSM_FW_ACL_ remark rule-id       |                                                  |  |
| 9998: RULE: DEFAULT TUNNEL ACTION            | interface Ethernet1/1                            |  |
| RULE                                         | 僅管理                                              |  |
| access-list CSM_FW_ACL_ advanced permit      | nameif diagnostic                                |  |
| ipinip any any rule-id 9998                  | cts手冊                                            |  |
| access-list CSM_FW_ACL_ advanced permit      | propagate sgt preserve-untag                     |  |
| udp any eq 3544 any range 1025 65535 rule-id | 策略靜態sgt已停用受信任                                    |  |
| 9998                                         | 安全性層級0                                           |  |
| access-list CSM_FW_ACL_ advanced permit      | 無ip地址                                            |  |
| udp any range 1025 65535 any eq 3544 rule-id | !                                                |  |
| 9998                                         | interface Ethernet1/4                            |  |
| access-list CSM_FW_ACL_ advanced permit 41   | nameif NET204                                    |  |
| any any rule-id 9998                         | cts手冊                                            |  |
| access-list CSM_FW_ACL_ advanced permit gre  | propagate sgt preserve-untag                     |  |
| any rule-id 9998                             | 策略靜態sgt已停用受信任                                    |  |
| access-list CSM_FW_ACL_ remark rule-id       | 安全性層級0                                           |  |
| 268434433 : ACCESS POLICY : acp_simple -     | ip address 172.16.204.1 255.255.255.0 standby    |  |
| 預設                                           | 172.16.204.2                                     |  |
| access-list CSM_FW_ACL_ remark rule-id       |                                                  |  |
| 268434433: L4 RULE: 預設操作規則                   | ftp mode passive                                 |  |
| access-list CSM_FW_ACL_ advanced permit ip   | ngips conn-match vlan-id                         |  |
| any any rule-id 268434433                    | no object-group-search access-control            |  |
|                                              | access-group CSM_FVV_ACL_ global                 |  |
| tcp-map UM_STATIC_TCP_MAP                    |                                                  |  |
| ICP进垻軋剧0 / 儿計<br>ten entigeng符图0.10 elleur   | 9998 PREFILTER POLICY : Default Tunnel           |  |
| ICP-Options 輕星9 18 allow                     | and Phonty Policy                                |  |
| top options range 20 255 allow               |                                                  |  |
| urgent flag allow                            | BUILE                                            |  |
|                                              | access_list CSM_EW_ACL_advanced permit           |  |
| 金融资格                                         | ininin any any rule-id 9998                      |  |
| no logging message 106015 - 無記錄訊息            | access-list CSM_EW_ACL_advanced permit           |  |
| no logging message 313001 - 無記錄訊息            | udp any eq $3544$ any range $1025$ 65535 rule-id |  |
| no logging message 313008 - 無記錄訊息            | 9998                                             |  |
| no logging message 106023 -無記錄訊息             | access-list CSM FW ACL advanced permit           |  |
| no logging message 710003 -無記錄訊息             | udp any range 1025 65535 any eq 3544 rule-id     |  |
| no logging message 106100 -無記錄訊息             | 9998                                             |  |
| no logging message 302015 -無記錄訊息             | access-list CSM_FW_ACL_ advanced permit 41       |  |
| no logging message 302014 -無記錄訊息             | any any rule-id 9998                             |  |
| no logging message 302013 -無記錄訊息             | access-list CSM_FW_ACL_ advanced permit gre      |  |
|                                              |                                                  |  |

| no logging message 302018 -無記錄訊息           | any rule-id 9998                           |
|--------------------------------------------|--------------------------------------------|
| no logging message 302017 -無記錄訊息           | access-list CSM_FW_ACL_ remark rule-id     |
| no logging message 302016 -無記錄訊息           | 268434433 : ACCESS POLICY : acp_simple -   |
| no logging message 302021 -無記錄訊息           | 預設                                         |
| no logging message 302020 -無記錄訊息           | access-list CSM_FW_ACL_ remark rule-id     |
| 無故障轉移                                      | 268434433: L4 RULE:預設操作規則                  |
| 主要容錯移轉lan裝置                                | access-list CSM_FW_ACL_ advanced permit ip |
| failover lan interface FOVER Port-channel3 | any any rule-id 268434433                  |
| 故障切換複製http                                 | !                                          |
| 故障切換鏈路FOVER Port-channel3                  | tcp-map UM_STATIC_TCP_MAP                  |
| 故障切換介面IP FOVER 172.16.51.1                 | tcp選項範圍6 7允許                               |
| 255.255.255.0 standby 172.16.51.2          | tcp-options範圍9 18 allow                    |
| no monitor-interface service-module        | tcp-options range 20 255 allow             |
|                                            | tcp-options md5 clear                      |
| <省略部分輸出>                                   | urgent-flag allow                          |
|                                            | !                                          |
|                                            | 無尋呼機                                       |
|                                            | no logging message 106015 -無記錄訊息           |
|                                            | no logging message 313001 -無記錄訊息           |
|                                            | no logging message 313008 -無記錄訊息           |
|                                            | no logging message 106023 -無記錄訊息           |
|                                            | no logging message 710003 -無記錄訊息           |
|                                            | no logging message 106100 -無記錄訊息           |
|                                            | no logging message 302015 -無記錄訊息           |
|                                            | no logging message 302014 -無記錄訊息           |
|                                            | no logging message 302013 -無記錄訊息           |
|                                            | no logging message 302018 -無記錄訊息           |
|                                            | no logging message 302017 -無記錄訊息           |
|                                            | no logging message 302016 -無記錄訊息           |
|                                            | no logging message 302021 -無記錄訊息           |
|                                            | no logging message 302020 -無記錄訊息           |
|                                            | mtu NET202 1500                            |
|                                            | mtu NET203 1500                            |
|                                            | mtu diagnostic 1500                        |
|                                            | mtu NET204 1500                            |
|                                            | 無故障轉移                                      |
|                                            | 監控介面NET202                                 |
|                                            | 監控介面NET203                                 |
|                                            | no monitor-interface service-module        |
|                                            |                                            |

從作用中FTD CLI停用HA的注意事項:

使用中單位

備用裝置

| • | 已移 | 除容 | 錯移 | 轉設 | 定 |
|---|----|----|----|----|---|
|---|----|----|----|----|---|

• 未移除待命IP

- 會移除介面組態.
- 未移除容錯移轉組態,但已
   停用容錯移轉(虛擬待命)

此時,您也可以在前備用裝置上停用HA。

案例2 (不建議)

🋕 警告:此案例會導致「活動/活動」情況,因此不建議使用。僅用於感知。

運行「configure high-availability disable」命令以從備用FTD裝置刪除故障切換配置:

<#root>

>

configure high-availability disable

High-availability will be disabled. Do you really want to continue? Please enter 'YES' or 'NO':

YES

Successfully disabled high-availability.

### 結果:

| 主要(非待命)          | 輔助(活動)                             |
|------------------|------------------------------------|
|                  |                                    |
| > show failover  | > show failover                    |
| 故障切換關閉           | 故障切換於<-未停用故障切換                     |
| 故障轉移裝置輔助         | 故障轉移裝置輔助                           |
| 容錯移轉LAN介面:未設定    | 容錯移轉LAN介面:FOVER Port-channel3 (up) |
| 重新連線超時0:00:00    | 重新連線超時0:00:00                      |
| 單位輪詢頻率1秒,保持時間15秒 | 單位輪詢頻率1秒,保持時間15秒                   |
| 介面輪詢頻率5秒,保持時間25秒 | 介面輪詢頻率5秒,保持時間25秒                   |
| 介面策略1            | 介面策略1                              |
| 受監控的介面4(最多1291個) | 受監控的介面4(最多1291個)                   |
| 未設定MAC地址移動通知間隔   | 未設定MAC地址移動通知間隔                     |
|                  | 故障切換複製http                         |
|                  | 版本:Ours 9.18(4)210、Mate 9.18(4)210 |
| > show ip        | 序號:我們的FLM2108V9YG、配對               |
| 系統IP位址:          | FLM1949C5RR                        |
| 介面名稱IP地址子網掩碼方法   | 上次故障切換時間:UTC 2024年7月17日            |

| Port-channel2.202 NET202 172.16.202.1<br>255.255.255.0手冊<-裝置使用與ex-Active相同的<br>IP !<br>Port-channel2.203 NET203 172.16.203.1<br>255.255.255.0手冊<br>當前IP地址 :<br>介面名稱IP地址子網掩碼方法<br>Port-channel2.202 NET202 172.16.202.1<br>255.255.255.0手冊<br>Port-channel2.203 NET203 172.16.203.1<br>255.255.255.0手冊<br>Ethernet1/4 NET204 172.16.204.1<br>255.255.255.0手冊 | 12:44:06<br>此主機:次要-活動<br>活動時間:632(秒)<br>插槽0:UCSB-B200-M3-U硬體/軟體版本<br>(0.09.18(4)210)狀態(啟動系統)<br>介面診斷(0.0.0.0):正常(等待)<br>NET204介面(172.16.203.1):正常(受監控)<br>NET202介面(172.16.202.1):正常(受監控)<br>MET202介面(172.16.202.1):正常(受監控)<br>插槽1:snort rev(1.0)狀態(up)<br>其他主機:主要-已停用<br>活動時間:932(秒)<br>插槽0:UCSB-B200-M3-U硬體/軟體版本<br>(0.09.18(4)210)狀態(啟動系統)<br>介面診斷(0.0.0.0):未知(等待)<br>NET204介面(172.16.204.2):未知(受監控)<br>Interface NET203(172.16.203.2):未知(受監<br>控)<br>Interface NET202(172.16.202.2):未知(受監<br>控)<br>Interface NET202(172.16.202.2):未知(受監<br>控)<br>插槽1:snort rev(1.0)狀態(up)<br>插槽2:diskstatus rev(1.0)狀態(up)<br>> show ip<br>系統IP位址:<br>介面名稱IP地址子網掩碼方法<br>Port-channel2.202 NET203 172.16.203.1<br>255.255.255.0手冊<br>Port-channel3 FOVER 172.16.51.1<br>255.255.255.0手冊<br>Port-channel3 FOVER 172.16.51.1<br>255.255.255.0手冊<br>Port-channel2.202 NET203 172.16.203.1<br>255.255.255.0手冊<br>Port-channel2.203 NET203 172.16.203.1<br>255.255.255.0手冊<br>Port-channel2.203 NET203 172.16.203.1<br>255.255.255.0手冊<br>Port-channel2.203 NET203 172.16.203.1<br>255.255.255.0手冊<br>Port-channel2.203 NET203 172.16.203.1<br>255.255.255.0手冊<br>Port-channel2.203 NET203 172.16.203.1<br>255.255.255.0手冊<br>Port-channel2.203 NET203 172.16.203.1<br>255.255.255.0手冊<br>Port-channel2.203 NET203 172.16.203.1<br>255.255.255.0手冊<br>Port-channel2.203 NET203 172.16.203.1<br>255.255.255.0手冊<br>Port-channel2.203 NET203 172.16.203.1<br>255.255.255.0手冊<br>Port-channel2.203 NET203 172.16.203.1<br>255.255.255.0手冊<br>Port-channel2.203 NET203 172.16.203.1<br>255.255.255.0手冊<br>Port-channel2.203 NET203 172.16.203.1<br>255.255.255.0手冊<br>Port-channel2.203 NET203 172.16.203.1<br>255.255.255.0手冊 |
|----------------------------------------------------------------------------------------------------|----------------------------------------------------------------------------------------------------|
|                                                                                                    | 255.255.255.0手冊<br>Port-channel3 FOVER 172.16.51.2<br>255.255.255.0(未設定)<br>Ethernet1/4 NET204 172.16.204.1<br>255.255.255.0手冊                                                                                                    |

ſ

從作用中FTD CLI停用HA的注意事項:

| 使用中單位                                                                           | 備用裝置                            |
|---------------------------------------------------------------------------------|---------------------------------|
| <ul> <li>故障切換配置未刪除,仍保持<br/>啟用狀態</li> <li>裝置使用與ex-Standby裝置相<br/>同的IP</li> </ul> | ・ 已移除容錯移轉設定<br>・ 裝置使用與主用裝置相同的IP |

案例 3

運行configure high-availability disable clear-interfaces命令以從活動FTD裝置刪除故障切換配置:

<#root>

>

configure high-availability disable clear-interfaces

High-availability will be disabled. Do you really want to continue? Please enter 'YES' or 'NO':

yes

Successfully disabled high-availability.

>

結果:

| 主要(非待命)                                                                                                    | 輔助(非活動)                                                                                                    |
|----------------------------------------------------------------------------------------------------|----------------------------------------------------------------------------------------------------|
| > show failover<br>故障切換關閉(虛擬備用)<br>主要容錯移轉單元<br>容錯移轉LAN介面:FOVER Port-channel3 (up)<br>重新連線超時0:00:00<br>單位輪詢頻率1秒,保持時間15秒<br>介面輪詢頻率5秒,保持時間25秒<br>介面策略1<br>受監控介面0的最大值為1291<br>未設定MAC地址移動通知間隔<br>故障切換複製http | > show failover<br>故障切換關閉<br>故障轉移裝置輔助<br>容錯移轉LAN介面:未設定<br>重新連線超時0:00:00<br>單位輪詢頻率1秒,保持時間15秒<br>介面輪詢頻率5秒,保持時間25秒<br>介面策略1<br>受監控介面0的最大值為1291<br>未設定MAC地址移動通知間隔 |

|                                 | > snow ip      |
|---------------------------------|----------------|
| > show ip                       | 系統IP位址:        |
| 系統IP位址:                         | 介面名稱IP地址子網掩碼方法 |
| 介面名稱IP地址子網掩碼方法                  | 當前IP地址:        |
| Port-channel3 FOVER 172.16.51.1 | 介面名稱IP地址子網掩碼方法 |
| 255.255.255.0 unset             | >              |
| 當前IP地址:                         |                |
| 介面名稱IP地址子網掩碼方法                  |                |
| Port-channel3 FOVER 172.16.51.1 |                |
| 255.255.255.0 unset             |                |
| >                               |                |
|                                 |                |

自活動FTD CLI停用HA以及「clear-interfaces」的注意事項:

| 使用中單位       | 備用裝置                            |
|-------------|---------------------------------|
| ・ 已移除容錯移轉設定 | <ul> <li>未移除容錯移轉組態,但已</li></ul> |
| ・ IP將被刪除    | 停用容錯移轉(虛擬待命) <li>IP將被刪除</li>    |

### 案例 4

運行configure high-availability disable clear-interfaces命令,從備用FTD裝置刪除故障切換配置:

### <#root>

>

configure high-availability disable clear-interfaces

High-availability will be disabled. Do you really want to continue? Please enter 'YES' or 'NO':

YES

Successfully disabled high-availability.

>

## 結果:

| 主要(非待命) | 輔助(活動) |
|---------|--------|
|         |        |

|                                                                                                    | > show failover                        |
|----------------------------------------------------------------------------------------------------|----------------------------------------|
|                                                                                                    | 容錯移轉開啟                                 |
|                                                                                                    | 故障轉移裝置輔助                               |
|                                                                                                    | 容錯移轉LAN介面:FOVER Port-channel3 (up)     |
|                                                                                                    | 重新連線超時0:00:00                          |
|                                                                                                    | 單位輪詢頻率1秒,保持時間15秒                       |
|                                                                                                    | 介面輪詢頻率5秒 保持時間25秒                       |
|                                                                                                    | 介面策略1                                  |
|                                                                                                    | // 圖水晶<br> 受堅控的介面 <i>4</i> ( 最多1201個 ) |
|                                                                                                    |                                        |
|                                                                                                    |                                        |
|                                                                                                    | 00字の決徴表1110   Mata 0 18(4)210          |
|                                                                                                    |                                        |
|                                                                                                    |                                        |
| s alagu faile ar                                                                                                    | FLW194903KK                            |
| > SNOW fallover<br>北座山地間間                                                                                                    | 上次战隍切換時间:07:00:56 01C 2024年7月          |
| 战悍切揆阏闭<br>赴陪穂羖弉罢葀叻                                                                                                    | 18日                                    |
|                                                                                                    | 此土機:                                   |
| 谷靖移轉LAN介面:木設定                                                                                                    | 活動時间:1194 (秒)                          |
| 里新連線通時0:00:00                                                                                                    | 抽信0:UCSB-B200-M3-U硬體/軟體放平              |
| 甲位辆韵頻率1秒,保持時間15秒                                                                                                    | ((0.0/9.18(4)210)                      |
| 介囬輛詢頻率5秒,保持時間25秒                                                                                                    | 介面診斷(0.0.0.0):止常(寺待)                   |
| // 面策略1<br>  ズ町は A 〒 - // 目 - / 佐治 / /                                                                                                    | NE1204介面(1/2.16.204.1): 止常(受監控)        |
| 受監控介面0的最大值為1291                                                                                                    | NE1202介面(1/2.16.202.1): 止常(受監控)        |
| 未設定MAC地址移動通知間隔                                                                                                    | NET203介面(172.16.203.1):正常(受監控)         |
|                                                                                                    | 插槽1:snort rev (1.0)狀態(up)              |
|                                                                                                    | 插槽2:diskstatus rev (1.0)狀態(up)         |
| > Show Ip<br>ズ体ID 体地                                                                                                    | 其他主機:主要-已停用                            |
|                                                                                                    | 活動時間:846 (秒)                           |
| 川山名伸旧地址ナ網推協力法                                                                                                    | 插槽0:UCSB-B200-M3-U硬體/軟體版本              |
| 角則  1-11-11  1-12   1-12  1-12  1-12  1-12  1-12  1-12  1-12  1-12  1-12  1-12  1-12  1-12  1-12  1-12  1-12  1-12  1-12  1-12  1-12  1-12  1-12  1-12  1-12  1-12  1-12  1-12  1-12  1-12  1-12  1-12  1-12  1-12  1-12  1-12  1-12  1-12  1-12  1-12  1-12  1-12  1-12  1-12  1-12  1-12  1-12  1-12  1-12  1-12  1-12  1-12  1-12  1-12  1-12  1-12  1-12  1-12  1-12  1-12  1-12  1-12  1-12  1-12  1-12  1-12  1-12  1-12  1-12  1-12  1-12  1-12  1-12  1-12  1-12  1-12  1-12  1-12  1-12  1-12  1-12  1-12  1-12  1-12  1-12  1-12  1-12  1-12  1-12  1-12  1-12  1-12  1-12  1-12  1-12  1-12  1-12  1-12  1-12  1-12  1-12  1-12  1-12  1-12  1-12  1-12  1-12  1-12  1-12  1-12  1-12  1-12  1-12  1-12  1-12  1-12  1-12  1-12  1-12  1-12  1-12  1-12  1-12  1-12  1-12  1-12  1-12  1-12  1-12  1-12  1-12  1-12  1-12  1-12  1-12  1-12  1-12  1-12  1-12  1-12  1-12  1-12  1-12  1-12  1-12  1-12  1-12  1-12  1-12  1-12  1-12  1-12  1-12  1-12  1-12  1-12  1-12  1-12  1-12  1-12  1-12  1-12  1-12  1-12  1-12  1-12  1-12  1-12  1-12  1-12  1-12  1-12  1-12  1-12  1-12  1-12  1-12  1-12  1-12  1-12  1-12  1-12  1-12  1-12  1-12  1-12  1-12  1-12  1-12  1-12  1-12  1-12  1-12  1-12  1-12  1-12  1-12  1-12  1-12  1-12  1-12  1-12  1-12  1-12  1-12  1-12  1-12  1-12  1-12  1-12  1-12  1-12  1-12  1-12  1-12  1-12  1-12  1-12  1-12  1-12  1-12  1-12  1-12  1-12  1-12  1-12  1-12  1-12  1-12  1-12  1-12  1-12  1-12  1-12  1-12  1-12  1-12  1-12  1-12  1-12  1-12  1-12  1-12  1-12  1-12  1-12  1-12  1-12  1-12  1-12  1-12  1-12  1-12  1-12  1-12  1-12  1-12  1-12  1-12  1-12  1-12  1-12  1-12  1-12  1-12  1-12  1-12  1-12  1-12  1-12  1-12  1-12  1-12  1-12  1-12  1-12  1-12  1-12  1-12  1-12  1-12  1-12  1-12  1-12  1-12  1-12  1-12  1-12  1-12  1-12  1-12  1-12  1-12  1-12  1-12  1-12  1-12  1-12  1-12  1-12  1-12  1-12  1-12  1-12  1-12  1-12  1-12  1-12  1-12  1-12  1-12  1-12  1-12  1-12  1-12  1-12  1-12  1-12  1-12  1-12  1-12  1-12  1-12  1-12  1-12  1-12  1-12  1-12  1-12  1-12  1-12  1-12  1-12  1-12  1-12  1-12  1-12  1-12  1-12 | (0.0/9.18(4)210)狀態(啟動系統)               |
| 沪囬名柟IP地址于網推噅万法<br>L                                                                                                    | 介面診斷(0.0.0.0):未知(等待)                   |
| >                                                                                                    | NET204介面(172.16.204.2):未知(受監控)         |
|                                                                                                    | Interface NET202 (172.16.202.2):未知(受監  |
|                                                                                                    | 控)                                     |
|                                                                                                    | Interface NET203 (172.16.203.2):未知(受監  |
|                                                                                                    | 控)                                     |
|                                                                                                    | 插槽1:snort rev (1.0)狀態(up)              |
|                                                                                                    | 插槽2:diskstatus rev (1.0)狀態(up)         |
|                                                                                                    |                                        |
|                                                                                                    | > show ip                              |
|                                                                                                    | A統IP位址:                                |
|                                                                                                    | 介面名稱IP地址子網掩碼方法                         |
|                                                                                                    | Port-channel2.202 NET202 172.16.202.1  |
|                                                                                                    | 255.255.255.0手冊                        |
|                                                                                                    | Port-channel2.203 NET203 172.16.203.1  |
|                                                                                                    | 255.255.255.0手冊                        |
|                                                                                                    |                                        |

| Port-channel3 FOVER 172.16.51.1       |
|---------------------------------------|
| 255.255.255.0 unset                   |
| Ethernet1/4 NET204 172.16.204.1       |
| 255.255.255.0手冊                       |
| 當前IP地址:                               |
| 介面名稱IP地址子網掩碼方法                        |
| Port-channel2.202 NET202 172.16.202.1 |
| 255.255.255.0手冊                       |
| Port-channel2.203 NET203 172.16.203.1 |
| 255.255.255.0手冊                       |
| Port-channel3 FOVER 172.16.51.2       |
| 255.255.255.0(未設定)                    |
| Ethernet1/4 NET204 172.16.204.1       |
| 255.255.255.0手冊                       |
|                                       |

自活動FTD CLI停用HA以及「clear-interfaces」的注意事項:

| 使用中單位       | 備用裝置        |
|-------------|-------------|
| ・ 未移除容錯移轉設定 | • 已移除容錯移轉設定 |
| ・ 未刪除IP     | • IP將被刪除    |

步驟 6.完成任務後,將裝置註冊到FMC並啟用HA對。

# 任務7.暫停HA

工作需求:

透過 FTD CLISH CLI 暫停 HA

解決方案:

步驟 1.在主FTD上,執行指令並確認(鍵入YES)。

### <#root>

> configure high-availability suspend

Please ensure that no deployment operation is in progress before suspending high-availability. Please enter 'YES' to continue if there is no deployment operation in progress and 'NO' if you wish to

YES

Successfully suspended high-availability.

### 步驟 2.驗證主裝置上的更改:

#### <#root>

>

show high-availability config

Failover Off

Failover unit Primary Failover LAN Interface: fover\_link Ethernet1/4 (up) Reconnect timeout 0:00:00 Unit Poll frequency 1 seconds, holdtime 15 seconds Interface Poll frequency 5 seconds, holdtime 25 seconds Interface Policy 1 Monitored Interfaces 1 of 1041 maximum MAC Address Move Notification Interval not set failover replication http

步驟 3.輔助裝置上的結果:

### <#root>

#### >

show high-availability config
Failover Off (pseudo-Standby)

Failover unit Secondary Failover LAN Interface: fover\_link Ethernet1/4 (up) Reconnect timeout 0:00:00 Unit Poll frequency 1 seconds, holdtime 15 seconds Interface Poll frequency 5 seconds, holdtime 25 seconds Interface Policy 1 Monitored Interfaces 1 of 1041 maximum MAC Address Move Notification Interval not set failover replication http

步驟 4.恢復主裝置上的HA:

<#root>

>

configure high-availability resume

Successfully resumed high-availablity.

> .

### End Configuration Replication to mate

>

#### <#root>

>

show high-availability config

Failover On

Failover unit Primary Failover LAN Interface: fover\_link Ethernet1/4 (up) Reconnect timeout 0:00:00 Unit Poll frequency 1 seconds, holdtime 15 seconds Interface Poll frequency 5 seconds, holdtime 25 seconds Interface Policy 1 Monitored Interfaces 1 of 1041 maximum MAC Address Move Notification Interval not set failover replication http

步驟 5.恢復HA後輔助裝置上的結果:

#### <#root>

> ..

Detected an Active mate

Beginning configuration replication from mate.

WARNING: Failover is enabled but standby IP address is not configured for this interface. WARNING: Failover is enabled but standby IP address is not configured for this interface. End configuration replication from mate.

>

<#root>

>

show high-availability config

Failover On

Failover unit Secondary Failover LAN Interface: fover\_link Ethernet1/4 (up) Reconnect timeout 0:00:00 Unit Poll frequency 1 seconds, holdtime 15 seconds Interface Poll frequency 5 seconds, holdtime 25 seconds Interface Policy 1 常見問題 (FAQ)

### 複製配置時,是立即(逐行)儲存配置,還是在複製結束時儲存配置? 在複寫結束時。 證據就是在 debug fover sync 命令輸出的結尾,會顯示組態/命令複寫:

<#root>

| cli_xml_server:            | <pre>frep_write_cmd:</pre> | Cmd: | access-list CSM_FW_ACL_ line 1506 remark rule-id 268442578: L7 RUL            |
|----------------------------|----------------------------|------|-------------------------------------------------------------------------------|
| <pre>cli_xml_server:</pre> | <pre>frep_write_cmd:</pre> | Cmd: | access-list CSM_FW_ACL_ line 1507 advanced permit tcp object-group            |
| <pre>cli_xml_server:</pre> | <pre>frep_write_cmd:</pre> | Cmd: | access-list CSM_FW_ACL_ line 1508 remark rule-id 268442078: ACCESS            |
| <pre>cli_xml_server:</pre> | <pre>frep_write_cmd:</pre> | Cmd: | access-list CSM_FW_ACL_ line 1509 remark rule-id 268442078: L4 RUL            |
|                            |                            |      |                                                                               |
| <pre>cli_xml_server:</pre> | <pre>frep_write_cmd:</pre> | Cmd: | <pre>no access-list CSM_FW_ACL_ advanced permit tcp object-group group_</pre> |
| <pre>cli_xml_server:</pre> | <pre>frep_write_cmd:</pre> | Cmd: | no access-list CSM_FW_ACL_ line 1510 remark rule-id 268442077: ACC            |
| <pre>cli_xml_server:</pre> | <pre>frep_write_cmd:</pre> | Cmd: | no access-list CSM_FW_ACL_ line 1510 remark rule-id 268442077: L7             |
| <pre>cli_xml_server:</pre> | <pre>frep_write_cmd:</pre> | Cmd: | <pre>no access-list CSM_FW_ACL_ advanced permit tcp object-group group_</pre> |
| <pre>cli_xml_server:</pre> | <pre>frep_write_cmd:</pre> | Cmd: | no access-list CSM_FW_ACL_ line 1510 remark rule-id 268440577: ACC            |
| <pre>cli_xml_server:</pre> | <pre>frep_write_cmd:</pre> | Cmd: | no access-list CSM_FW_ACL_ line 1510 remark rule-id 268440577: L4             |
| <pre>cli_xml_server:</pre> | <pre>frep_write_cmd:</pre> | Cmd: | access-list CSM_FW_ACL_ advanced deny ip any any rule-id 268442078            |
| <pre>cli_xml_server:</pre> | <pre>frep_write_cmd:</pre> | Cmd: | crypto isakmp nat-traversal                                                   |
| <pre>cli_xml_server:</pre> | <pre>frep_write_cmd:</pre> | Cmd: | no object-group network group_311                                             |
| <pre>cli_xml_server:</pre> | <pre>frep_write_cmd:</pre> | Cmd: | no object-group network group_433                                             |
| <pre>cli_xml_server:</pre> | <pre>frep_write_cmd:</pre> | Cmd: | no object-group network group_6                                               |
| <pre>cli_xml_server:</pre> | <pre>frep_write_cmd:</pre> | Cmd: | no object-group network group_2                                               |
| <pre>cli_xml_server:</pre> | <pre>frep_write_cmd:</pre> | Cmd: |                                                                               |
|                            |                            |      |                                                                               |

```
write memory
```

<--

如果裝置處於偽備用狀態(停用故障切換),然後在另一個裝置已啟用故障切換且處於活動狀態時 重新載入該裝置,會發生什麼情況?

最終您將進入主用/主用場景(儘管技術上講是主用/故障切換關閉)。具體地說,就是裝置啟動後 ,容錯移轉便會停用,但裝置會使用與作用中裝置相同的 IP。因此,您實際上會有:

• Unit-1:活動

• Unit-2:故障切換關閉。裝置使用與Unit-1相同的資料IP,但使用不同的MAC地址。

如果手動停用故障切換(配置高可用性掛起),然後重新載入裝置,故障切換配置會發生什麼情況 ?

停用故障切換時,它不是永久更改(除非您決定明確執行此操作,否則不會儲存在啟動配置中)。 您可以使用兩種不同的方式重新啟動/重新載入裝置,使用第二種方式時必須小心:

### 案例 1.從CLISH重新啟動

透過 CLISH 重新啟動不會要求確認。 因此,組態變更不會儲存在啟動組態中:

### <#root>

>

#### configure high-availability suspend

Please ensure that no deployment operation is in progress before suspending high-availability. Please enter 'YES' to continue if there is no deployment operation in progress and 'NO' if you wish to

YES

Successfully suspended high-availability.

running-config已停用故障轉移。在這種情況下,裝置處於備用狀態,並如預期進入偽備用狀態,以 避免主用/主用方案:

#### <#root>

firepower#

show failover | include Failover

Failover Off (

pseudo-Standby

) Failover unit Secondary Failover LAN Interface: FOVER Ethernet1/1 (up)

### startup-config仍然啟用故障切換:

### <#root>

firepower#

show startup | include failover

failover

```
failover lan unit secondary
failover lan interface FOVER Ethernet1/1
failover replication http
failover link FOVER Ethernet1/1
failover interface ip FOVER 192.0.2.1 255.255.0 standby 192.0.2.2
failover ipsec pre-shared-key *****
```

```
透過 CLISH 重新啟動裝置(reboot 命令):
```

<#root>

>

reboot

This command will reboot the system. Continue? Please enter 'YES' or 'NO':

YES

Broadcast message from root@ Threat Defense System: CMD=-stop, CSP-ID=cisco-ftd.6.2.2.81\_\_ftd\_001\_JMX2119L05CYRIBVX1, FLAG='' Cisco FTD stopping ...

裝置啟動後,容錯移轉便會啟用,因此裝置會進入容錯移轉交涉階段並嘗試偵測遠端對等:

#### <#root>

User enable\_1 logged in to firepower Logins over the last 1 days: 1. Failed logins since the last login: 0. Type help or '?' for a list of available commands. firepower> .

Detected an Active mate

案例 2.從LINA CLI重新啟動 透過 LINA 重新啟動(reload 命令)會要求確認。因此,如果選擇Y(是),配置更改將儲存到啟動 配置中:

<#root>

firepower#

reload

System config has been modified. Save? [Y]es/[N]o:

 $\mathtt{Y}$  <-- Be careful. This disables the failover in the startup-config

Cryptochecksum: 31857237 8658f618 3234be7c 854d583a

8781 bytes copied in 0.940 secs Proceed with reload? [confirm] firepower# show startup | include failover

no failover

failover lan unit secondary
failover lan interface FOVER Ethernet1/1
failover replication http
failover link FOVER Ethernet1/1
failover interface ip FOVER 192.0.2.1 255.255.0 standby 192.0.2.2
failover ipsec pre-shared-key \*\*\*\*

裝置啟動後,容錯移轉便會停用:

<#root>

firepower#

show failover | include Fail

Failover Off

Failover unit Secondary Failover LAN Interface: FOVER Ethernet1/1 (up)

💊 注意:要避免這種情況,請確保在出現提示時,不要將更改儲存到啟動配置中。

# 相關資訊

• 您可以在下列位置找到所有 Cisco Firepower Management Center 版本的組態設定指南:

<u>導航思科安全防火牆威脅防禦文檔</u>

• 您可以在下列位置找到所有 FXOS 機箱管理員版本和 CLI 的組態設定指南:

瀏覽Cisco Firepower 4100/9300 FXOS文檔

• 思科全球技術支援中心(TAC)強烈建議使用以下視覺指南,深入瞭解Cisco Firepower下一代安 全技術:

<u>Cisco Firepower威脅防禦(FTD):下一代防火牆(NGFW)、下一代入侵防禦系統(NGIPS)和高級惡意</u> 軟體防護(AMP)的配置和故障排除最佳實踐

• 有關Firepower技術的所有配置和故障排除技術說明

<u>Cisco安全防火牆管理中心</u>

• <u>技術支援與文件 - Cisco Systems</u>

### 關於此翻譯

思科已使用電腦和人工技術翻譯本文件,讓全世界的使用者能夠以自己的語言理解支援內容。請注 意,即使是最佳機器翻譯,也不如專業譯者翻譯的內容準確。Cisco Systems, Inc. 對這些翻譯的準 確度概不負責,並建議一律查看原始英文文件(提供連結)。